# Git及びGitHub勉強会

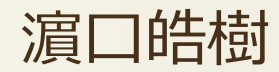

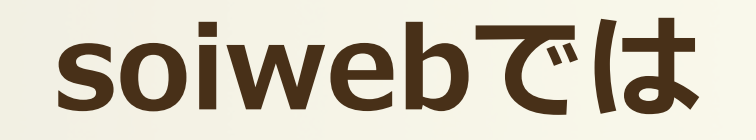

#### **DropBoxで管理**

- 容量に制限
- 現状ごちゃごちゃしていて作り直したい

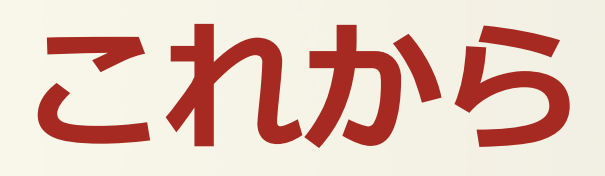

現状

## GitHubで管理

- 公開されているので就職時にアピール
- ・バージョン管理(変更履歴)
- README.mdで詳細が書ける
- 誰が仕事したかわかる

# Agenda

# 1.Gitについて

# 2.GitHubについて

3.使ってみる

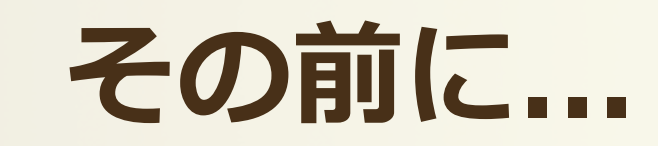

#### Q. 古いコードの復元するには?

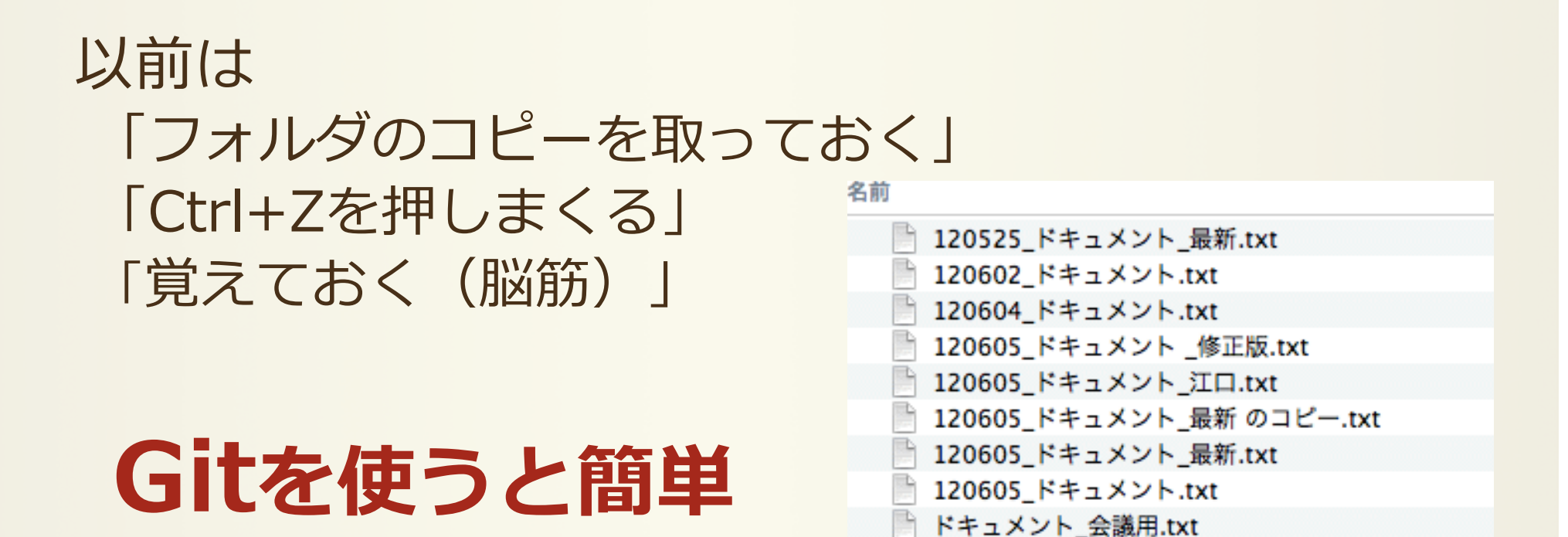

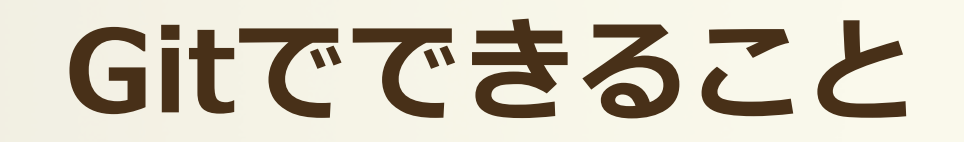

- ファイルの変更履歴が管理できる
- ・いつでも過去のファイルに戻せる
- なんでも入る
- ・バックアップにもなる

チームでファイルを共有できる

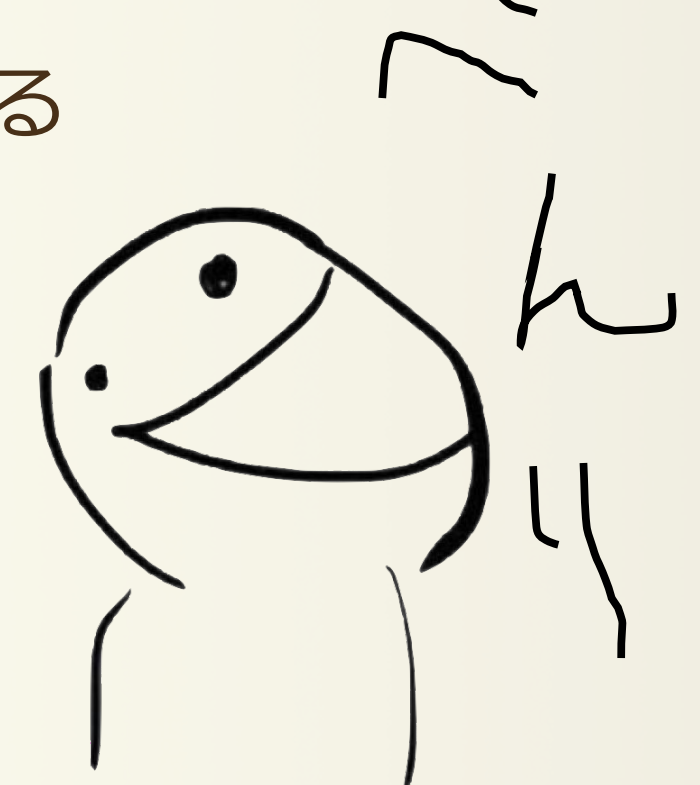

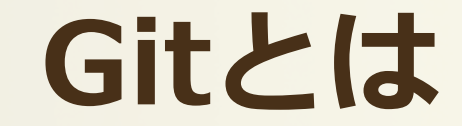

## 分散型バージョン管理システム

# →「誰が」「いつ」「どのような変更をしたか」

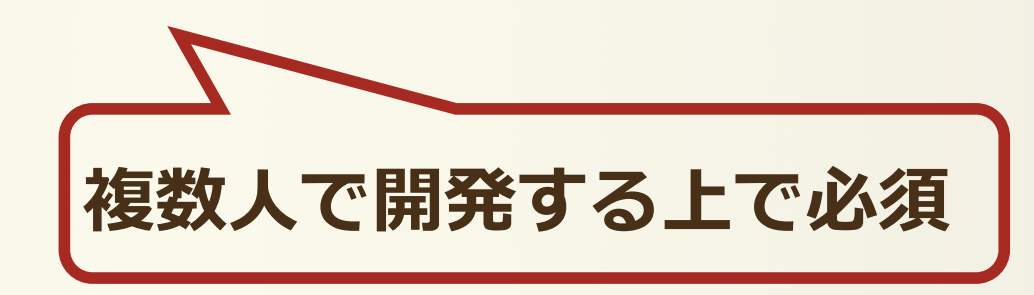

時代は **集中型**(Subversion[svn]) から 分散型(Git) へ

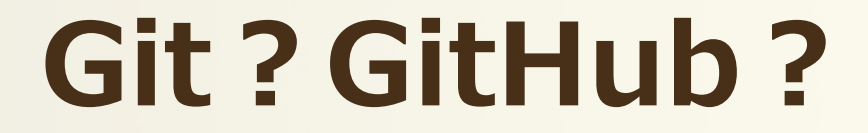

### GitHubとは?

- •「Git」の「ハブ:拠点・中心・集まり」
- ・Gitの仕組みを利用して、世界中の人々が 自分の作品を保存、公開できるウェブサービス

# Gitを便利に使うためのツール

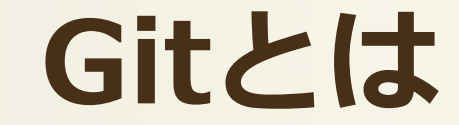

#### **リポジトリ** ファイルやディレクトリの状態を保存する場所

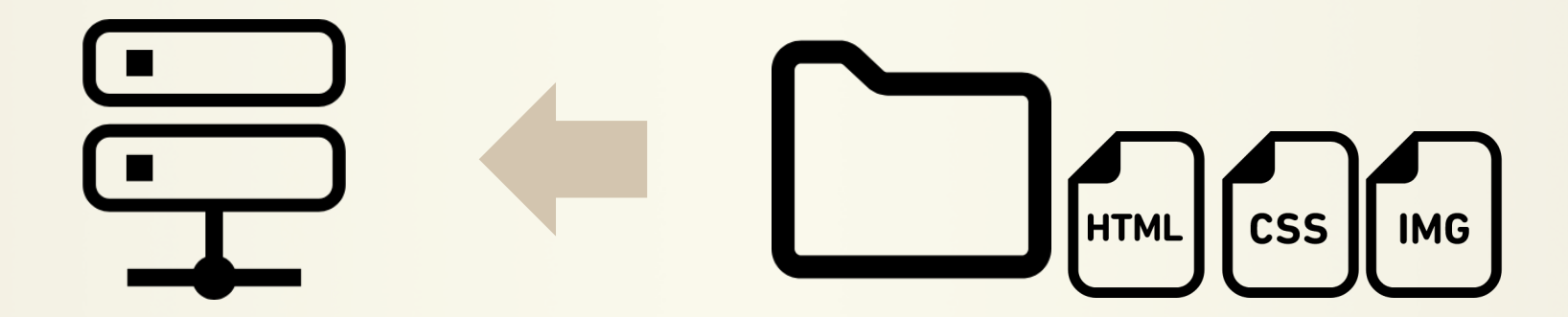

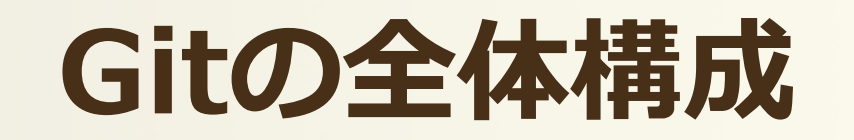

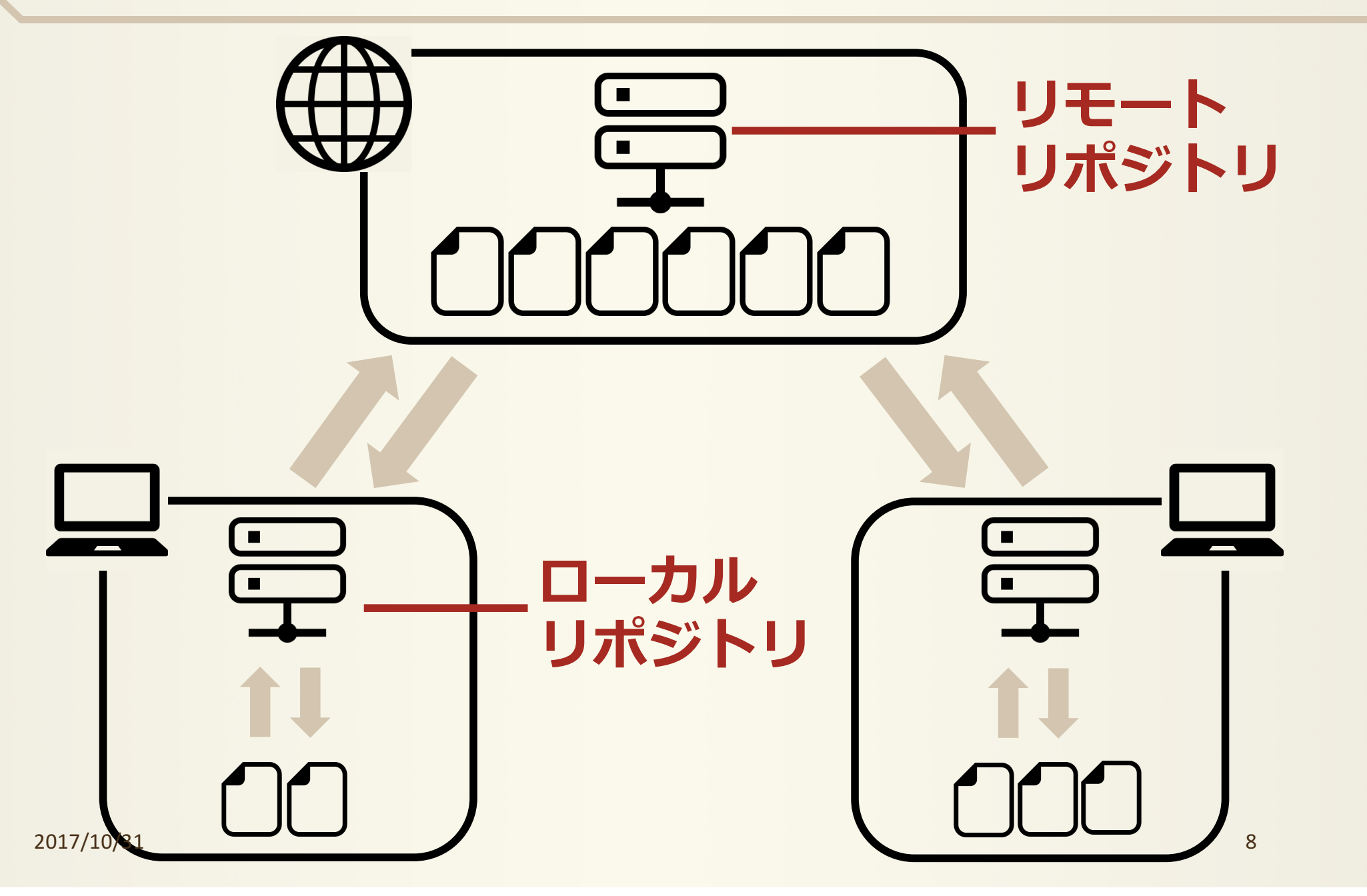

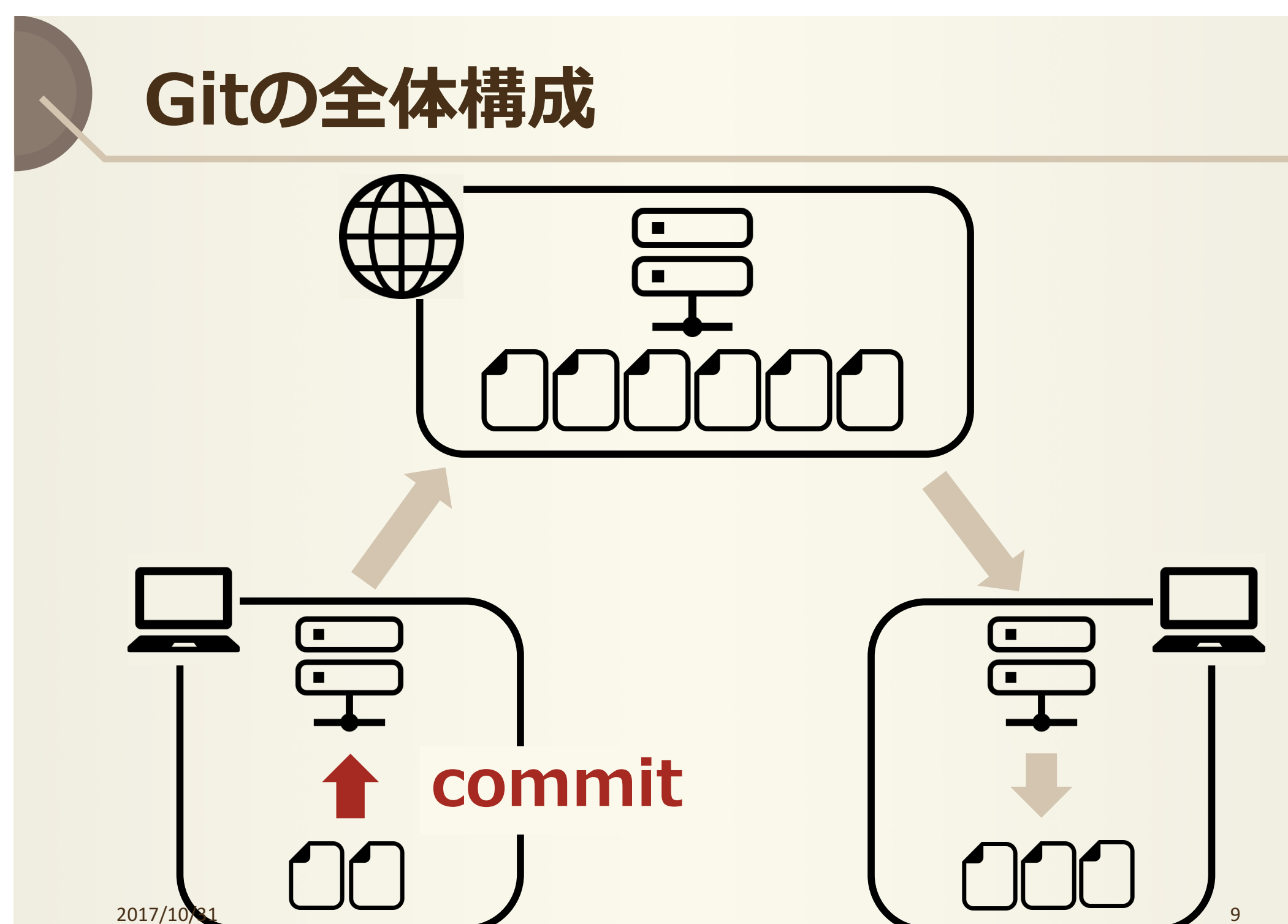

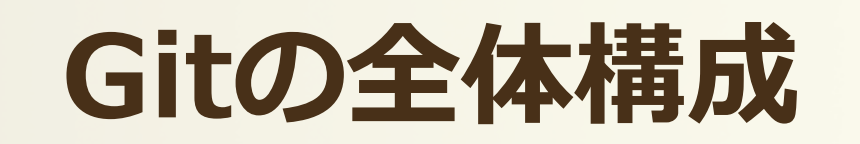

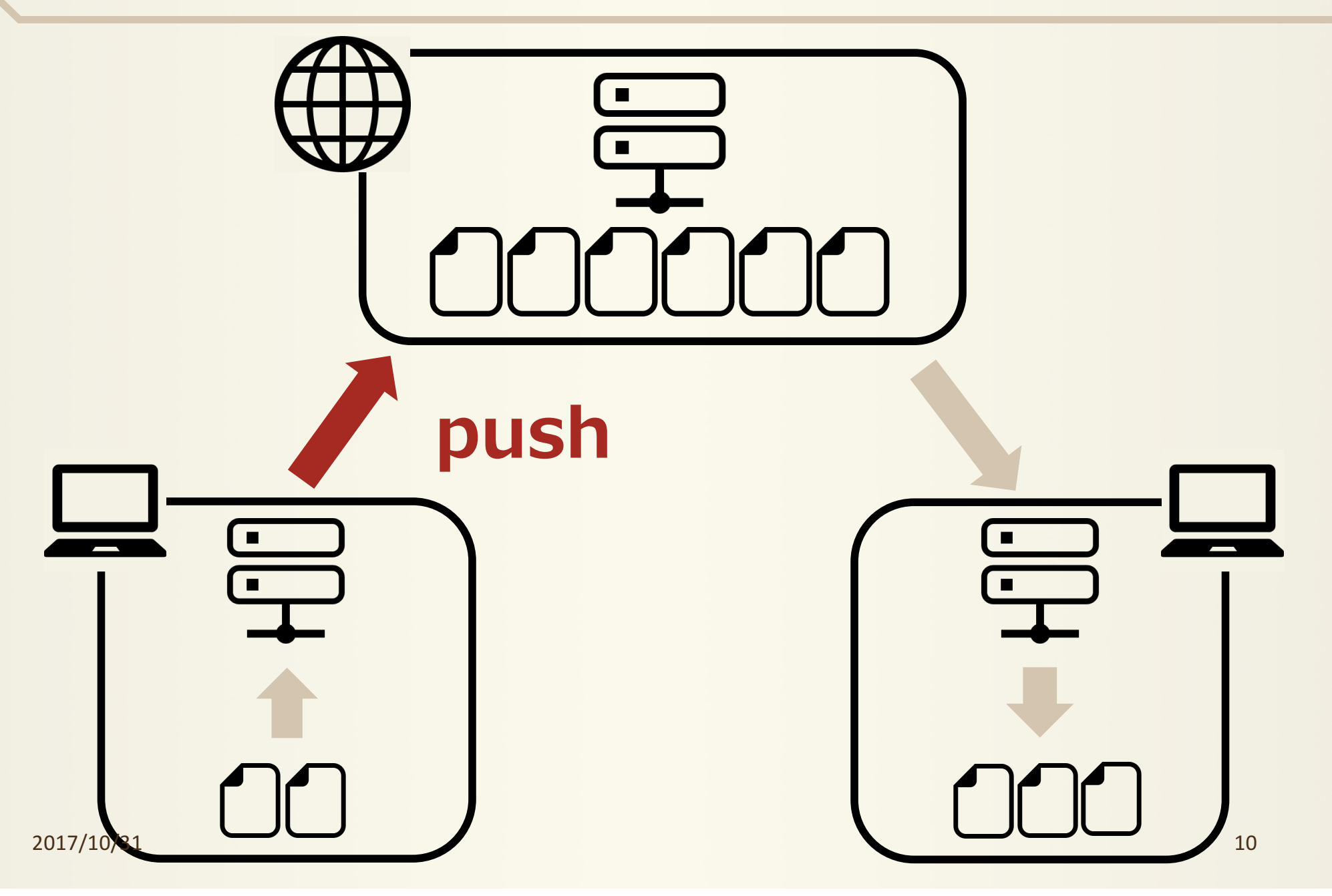

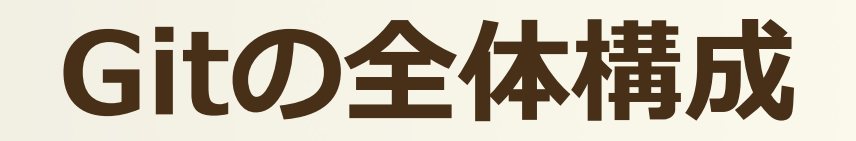

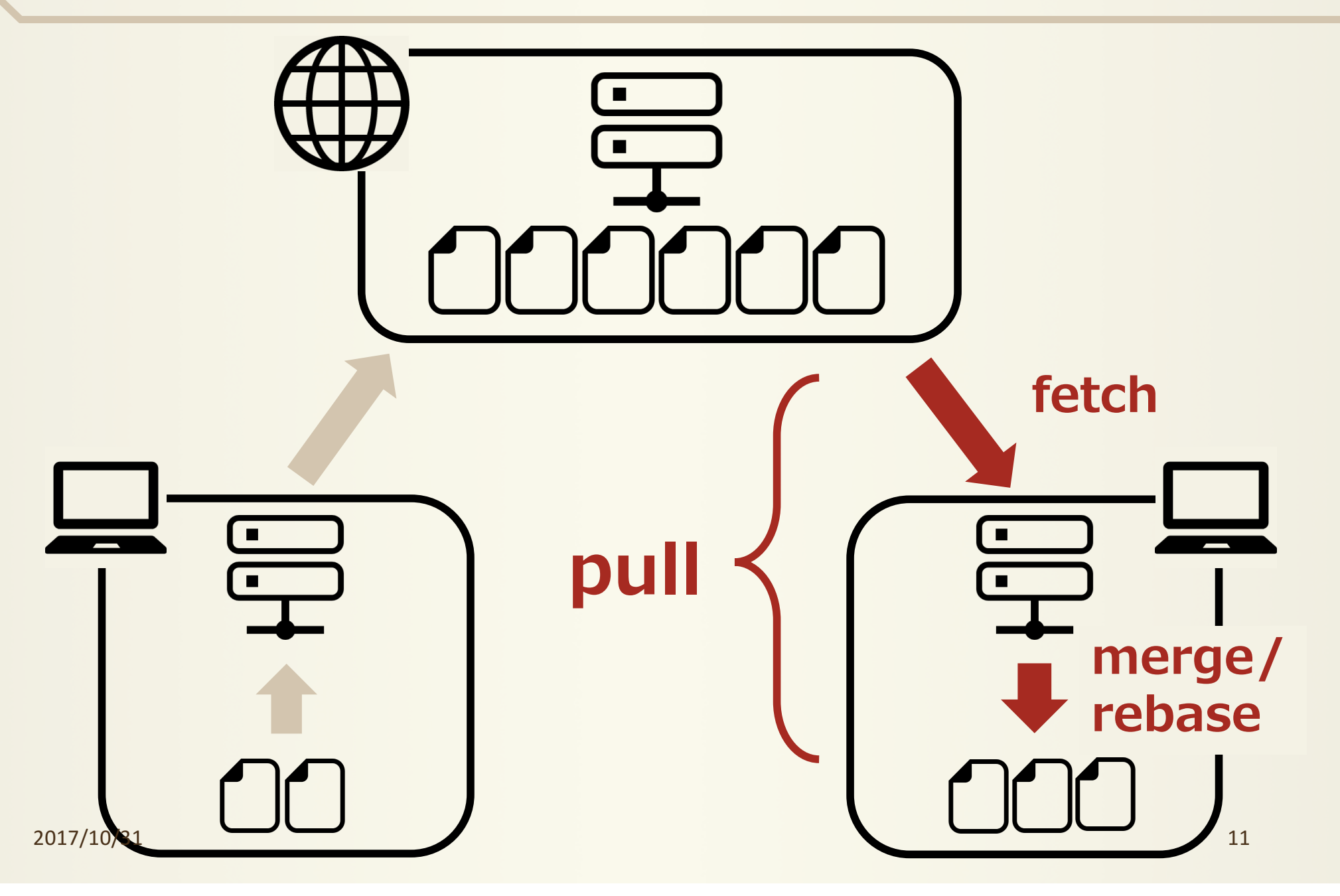

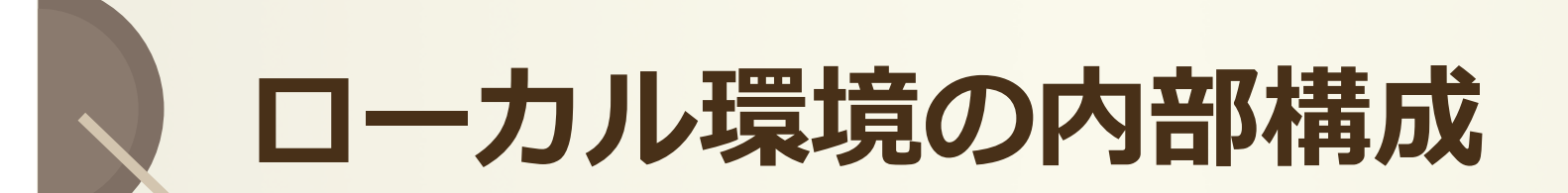

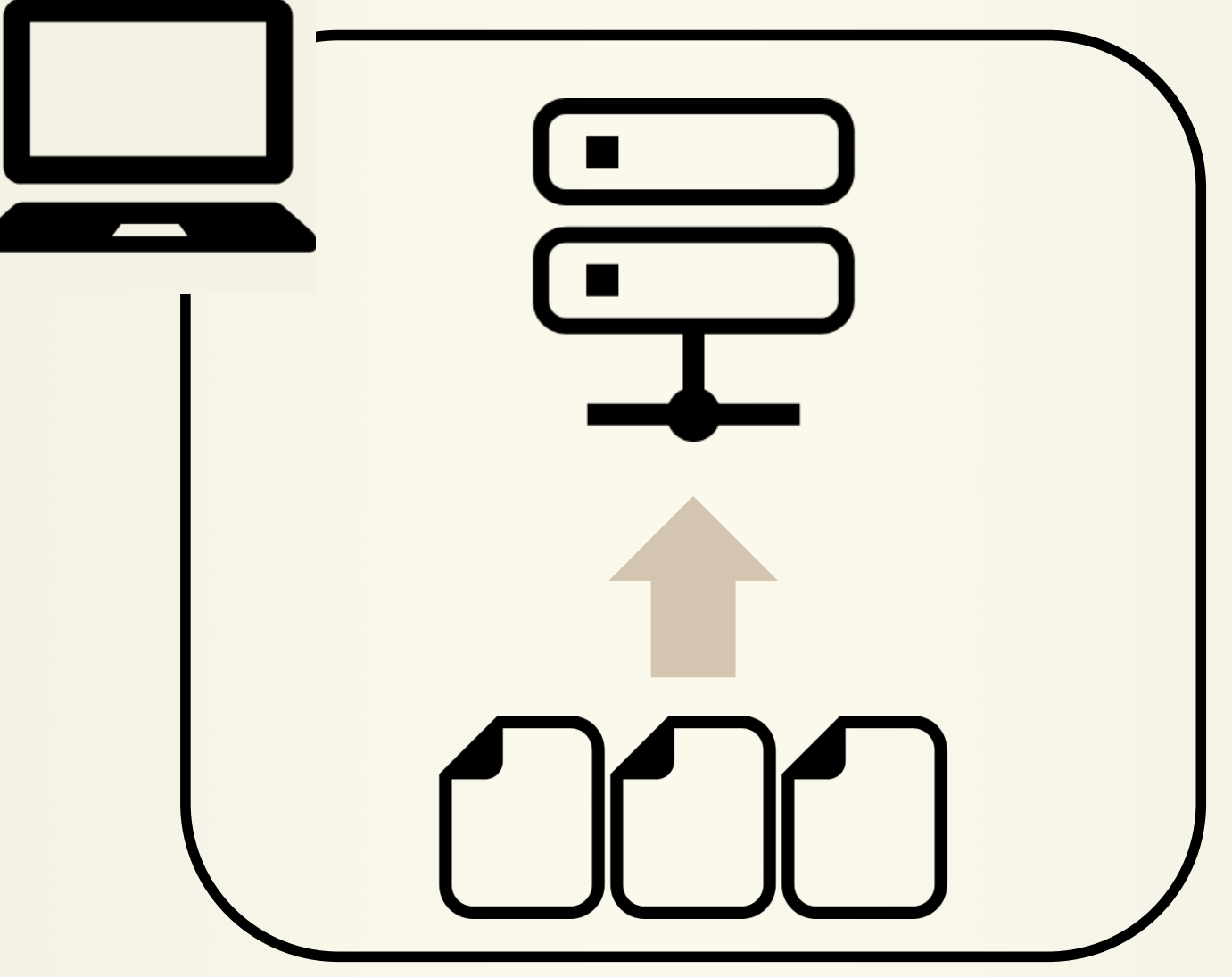

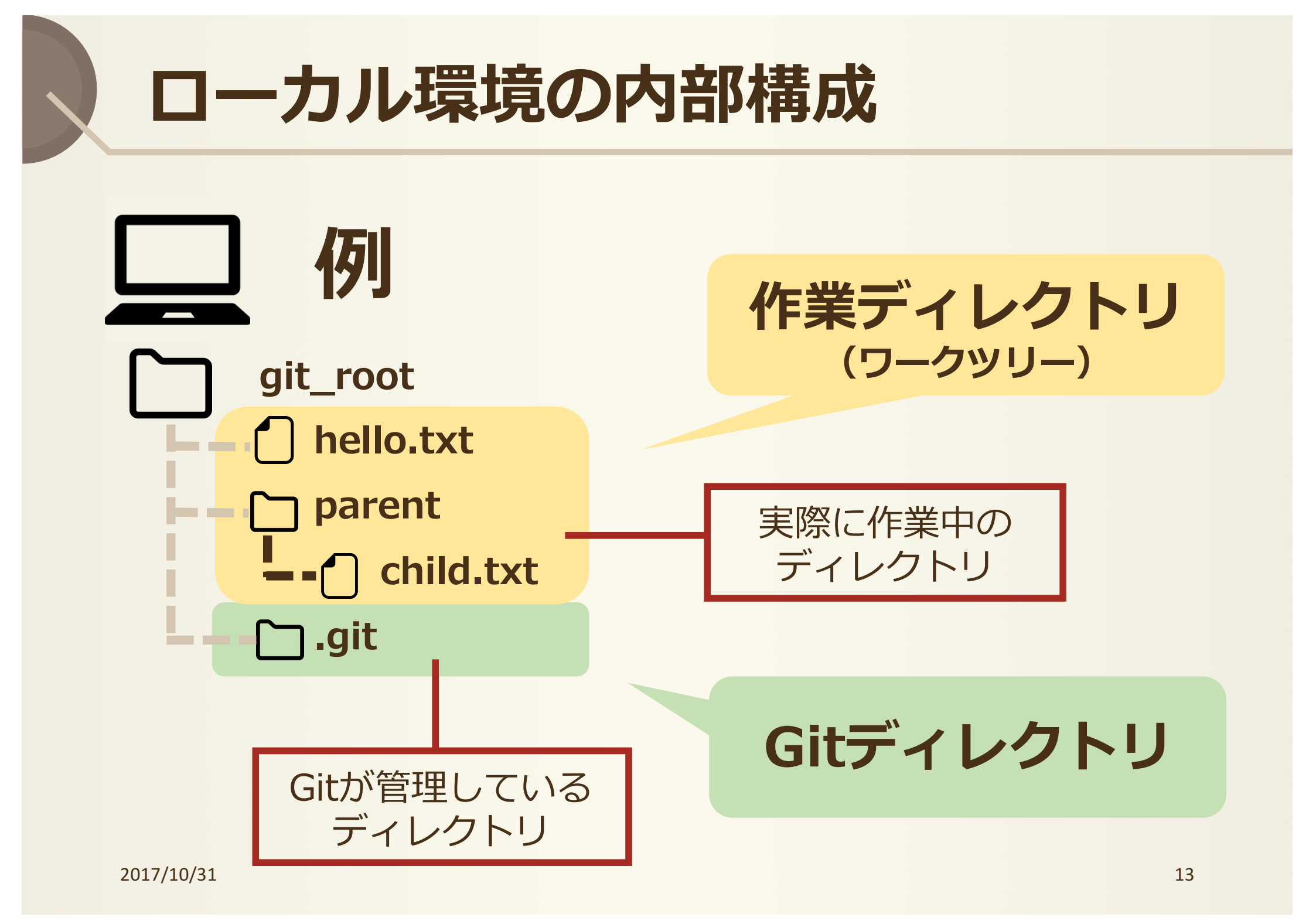

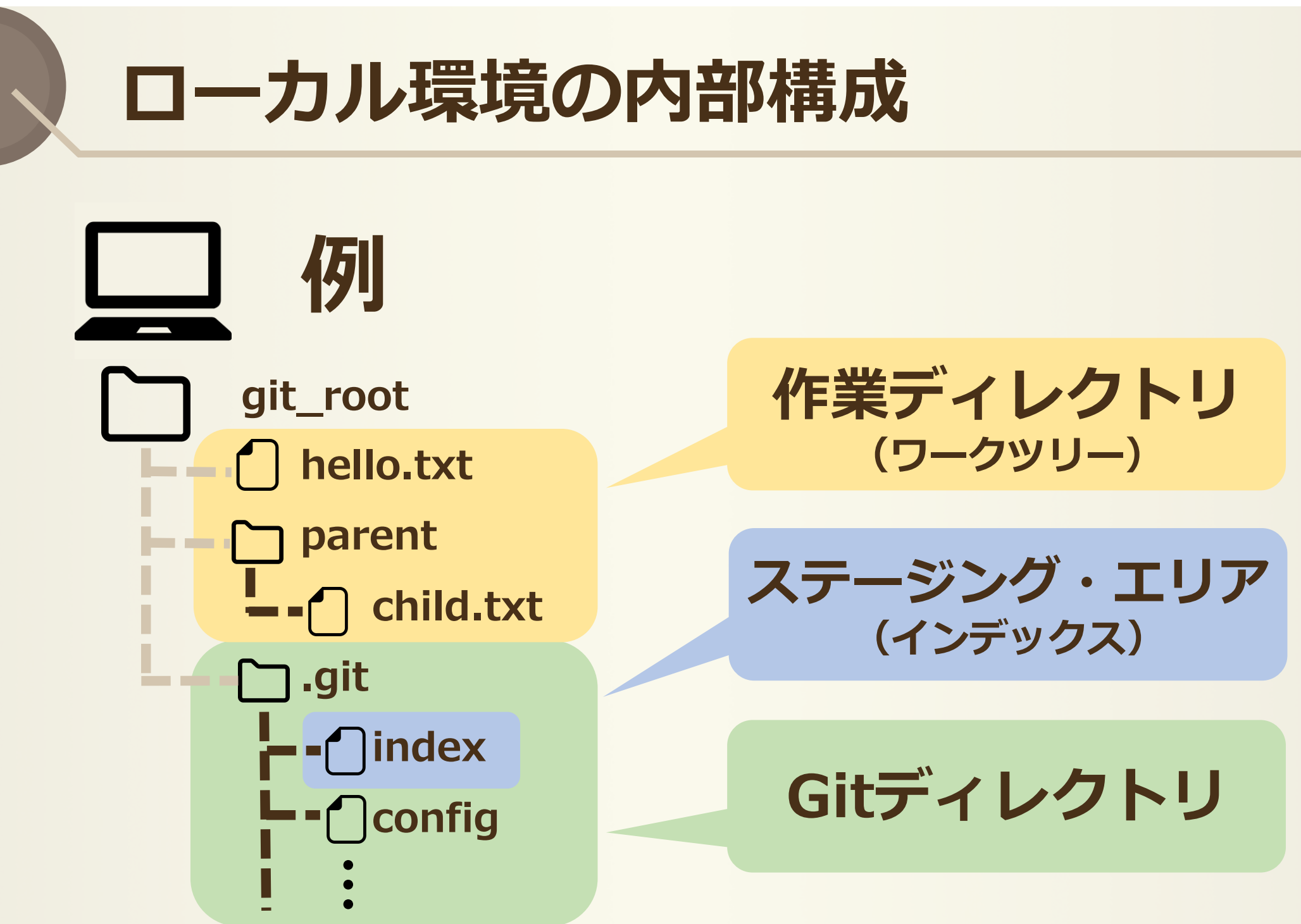

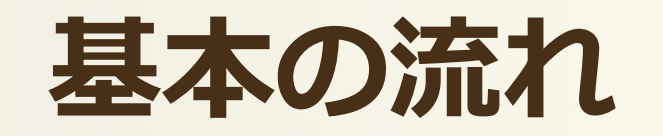

# Gitでの管理開始前

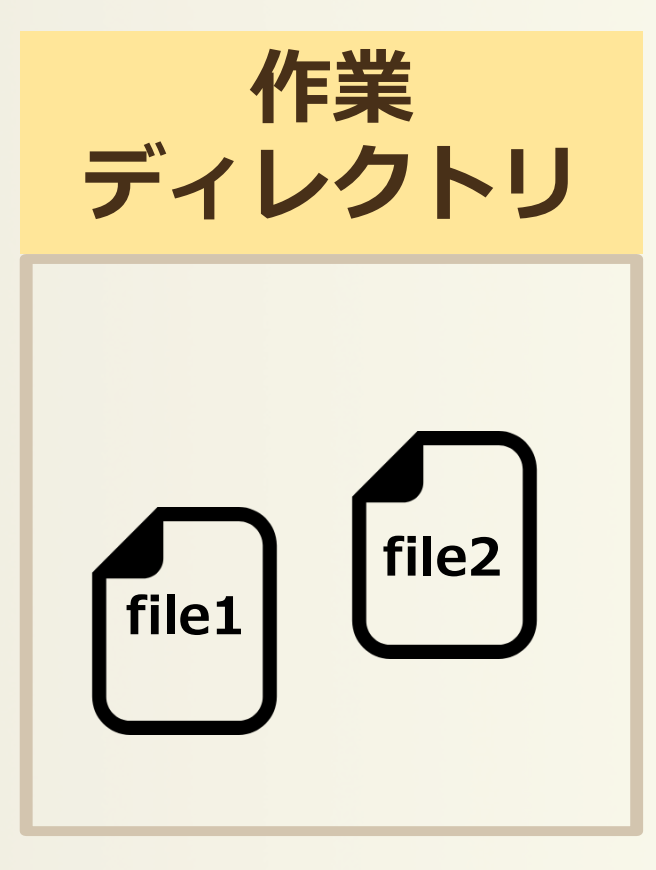

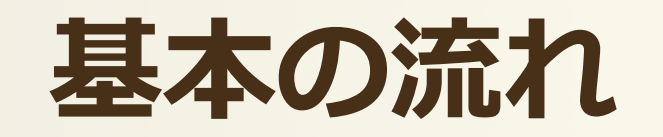

#### **\$ git init** 作業 ステージング Git ディレクトリ ディレクトリ エリア スタンバイ スタンバイ file2 file1

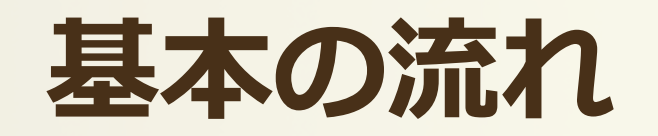

# \$ git add file1 file2 ファイル名

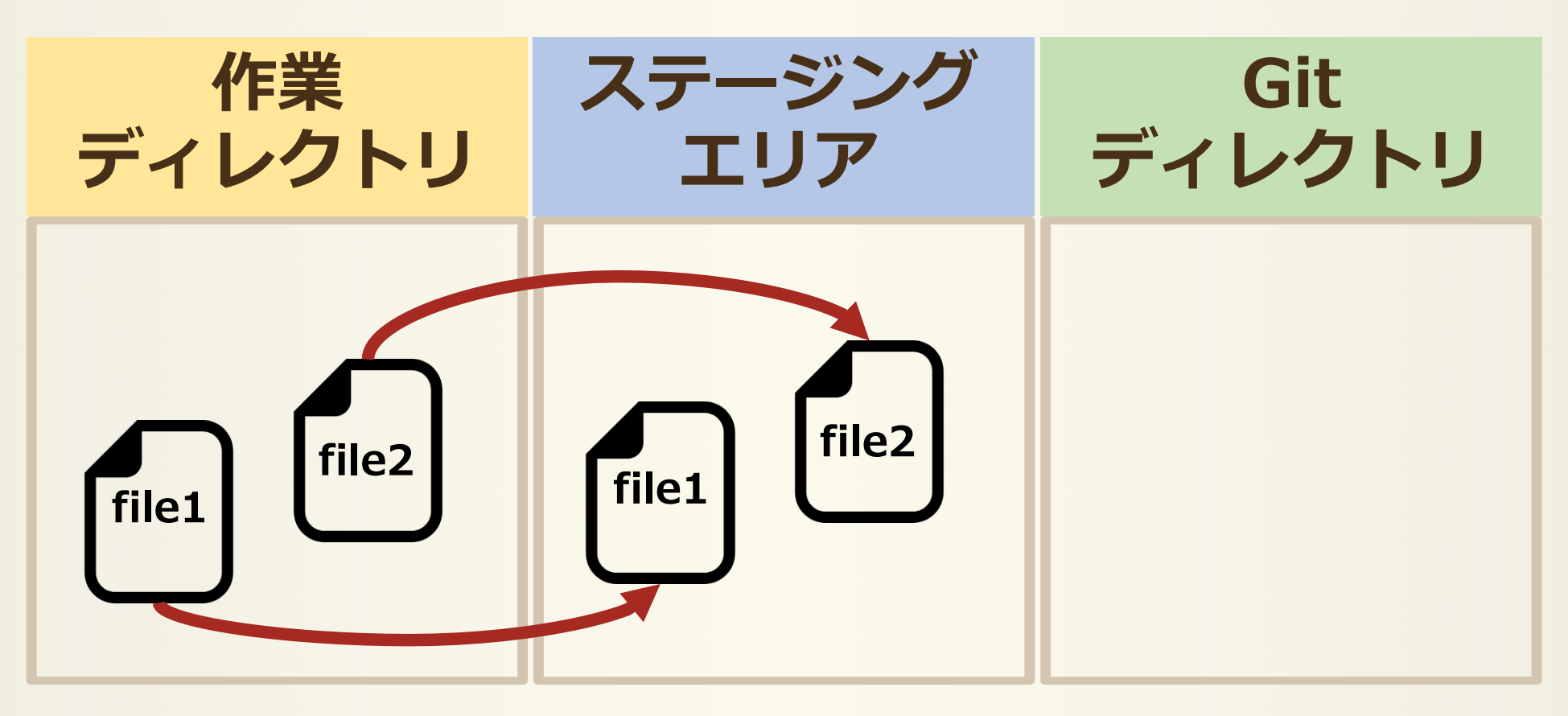

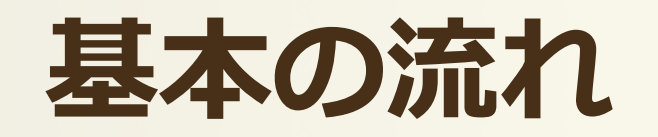

# \$ git commit -m 'アレ更新した'

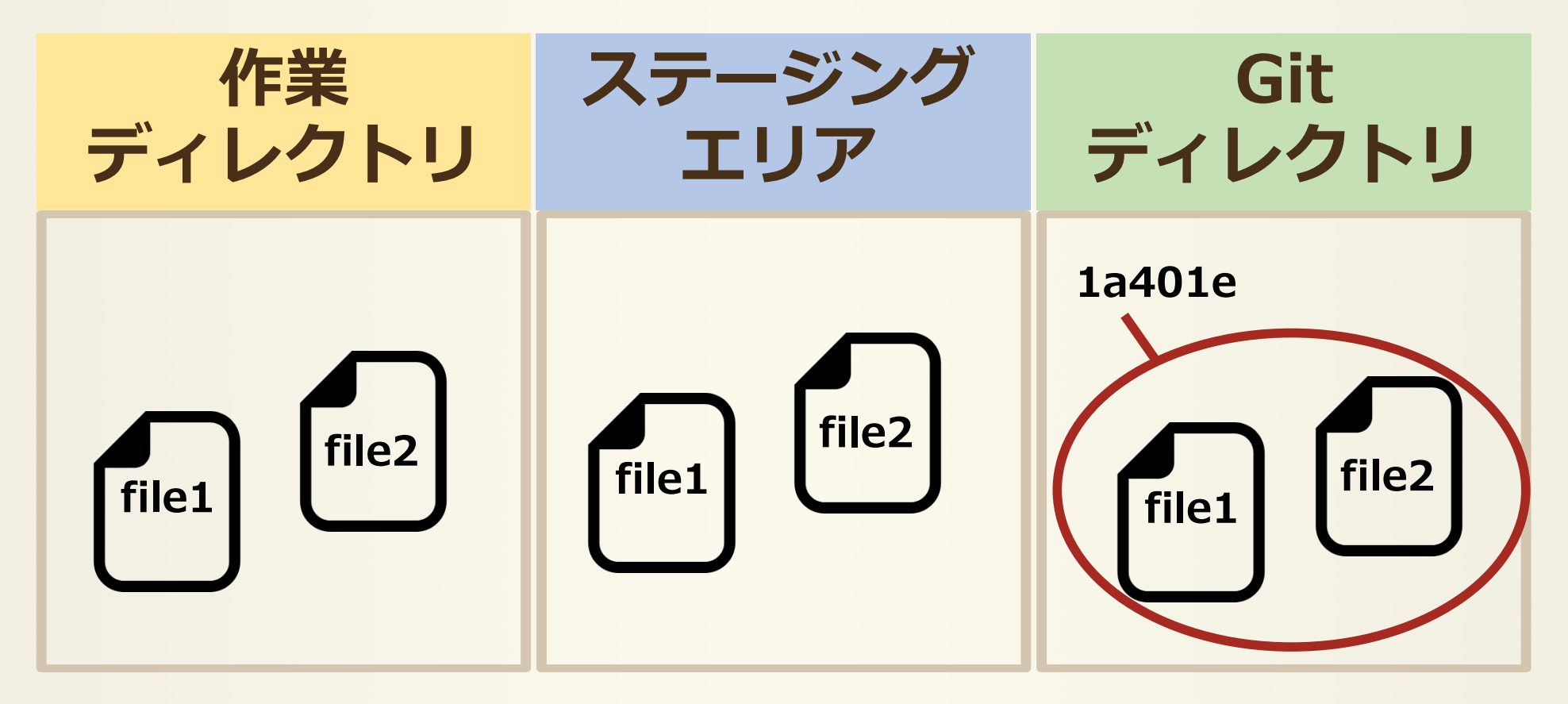

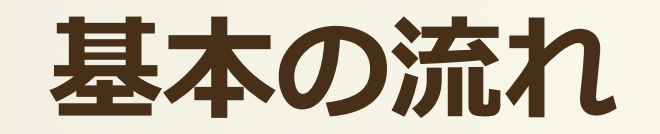

# 編集しても...

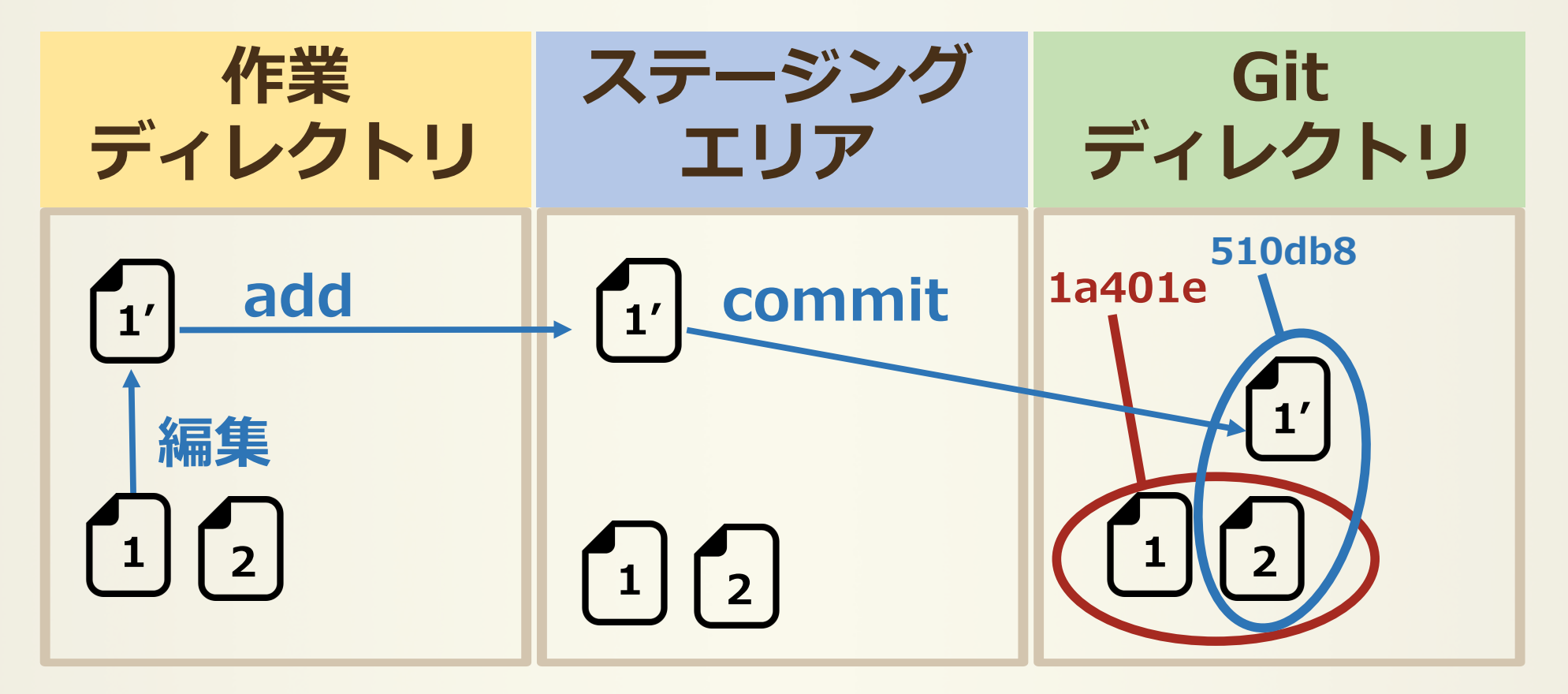

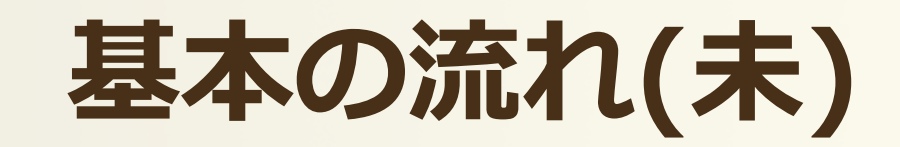

| 削除の場合.       | · ■ 二         | したファイルも<br>Iミット必要                |
|--------------|---------------|----------------------------------|
| 作業<br>ディレクトリ | ステージング<br>エリア | Git<br>ディレクトリ                    |
| 1'           | 1'            | 510db8<br>1a401e<br>1'<br>1<br>2 |

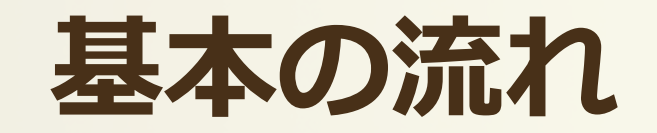

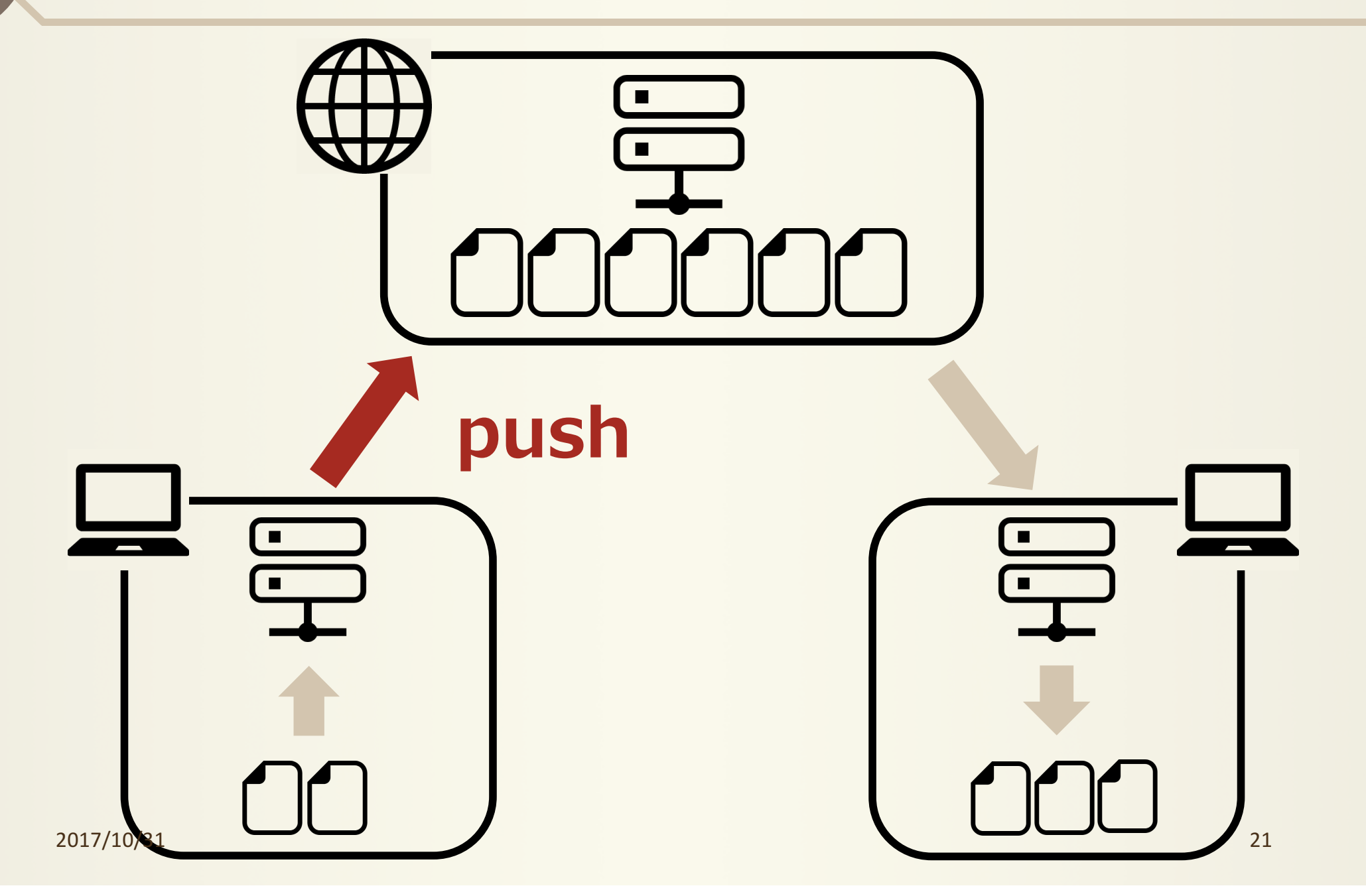

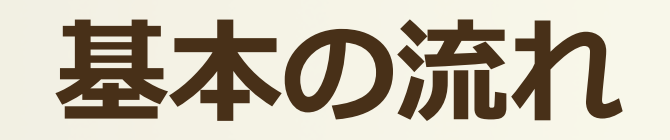

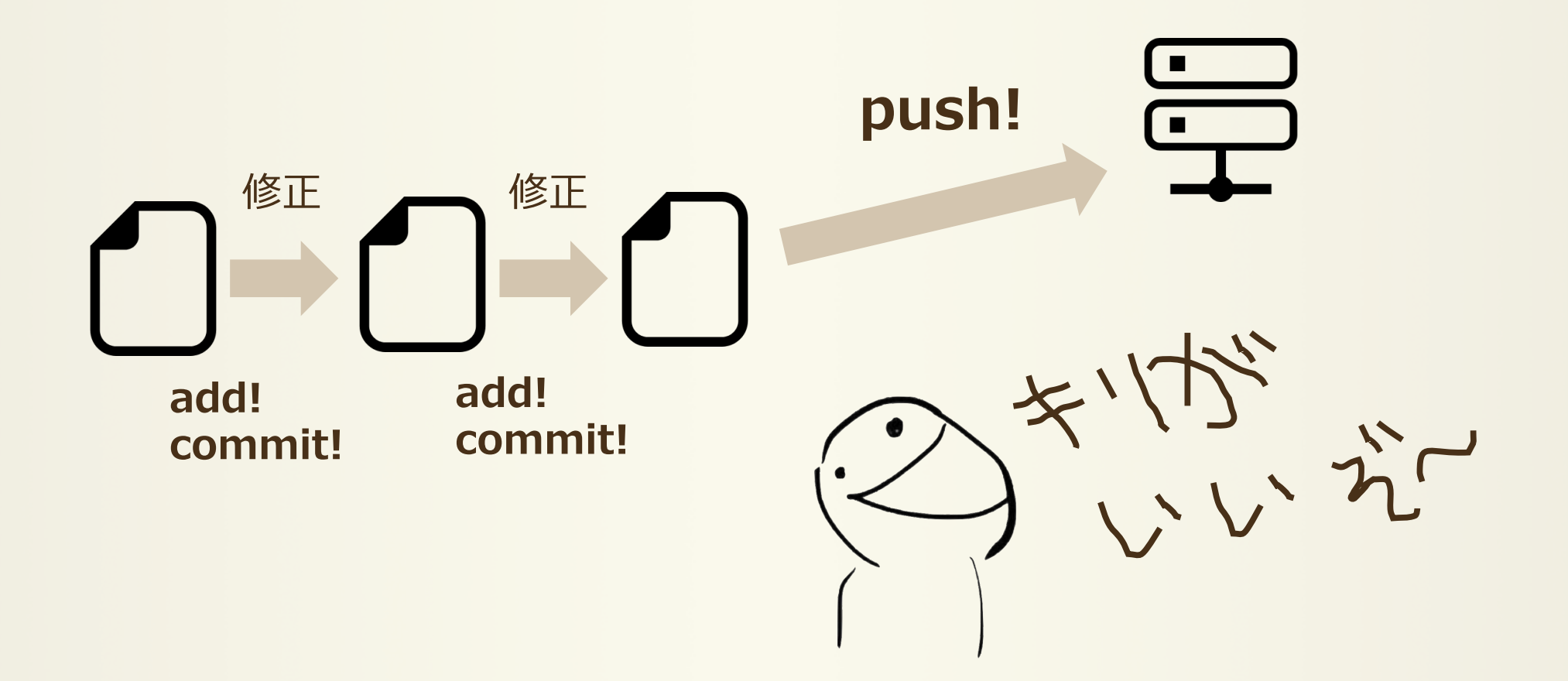

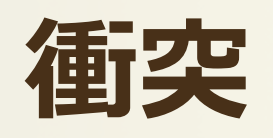

# 同じ箇所を別々のブランチで変更

# どっちの変更を適用すればいいかわからない!

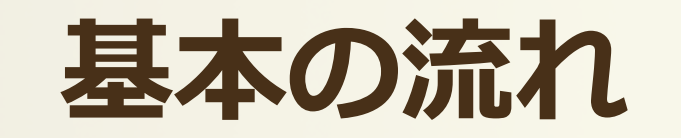

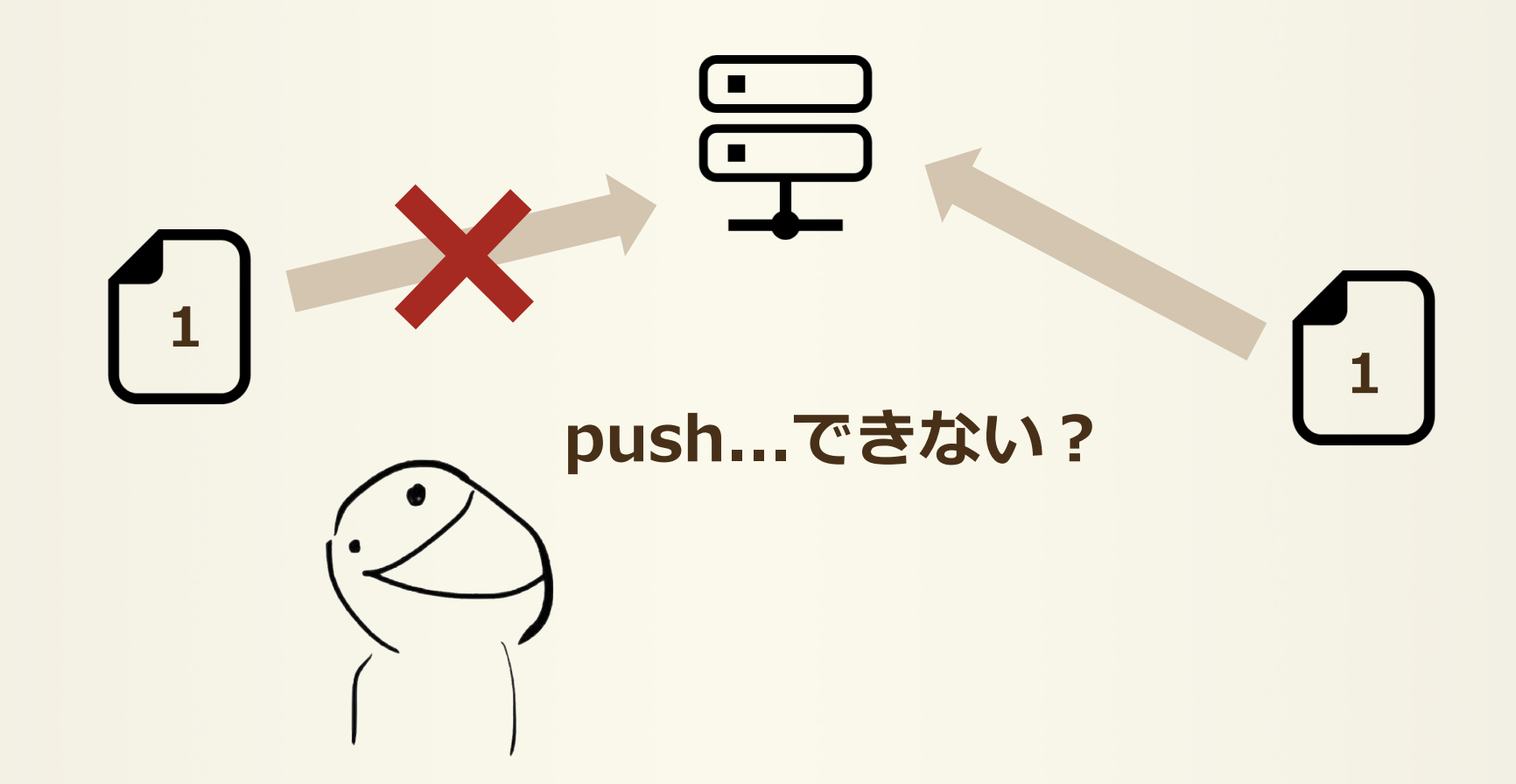

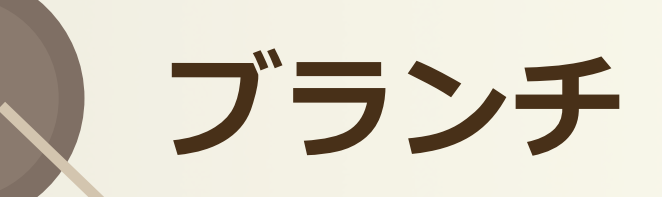

## どんな時に使う?

- ・別の機能の開発
- バグ修正

# いじって変になったら戻すのめんどくさーい

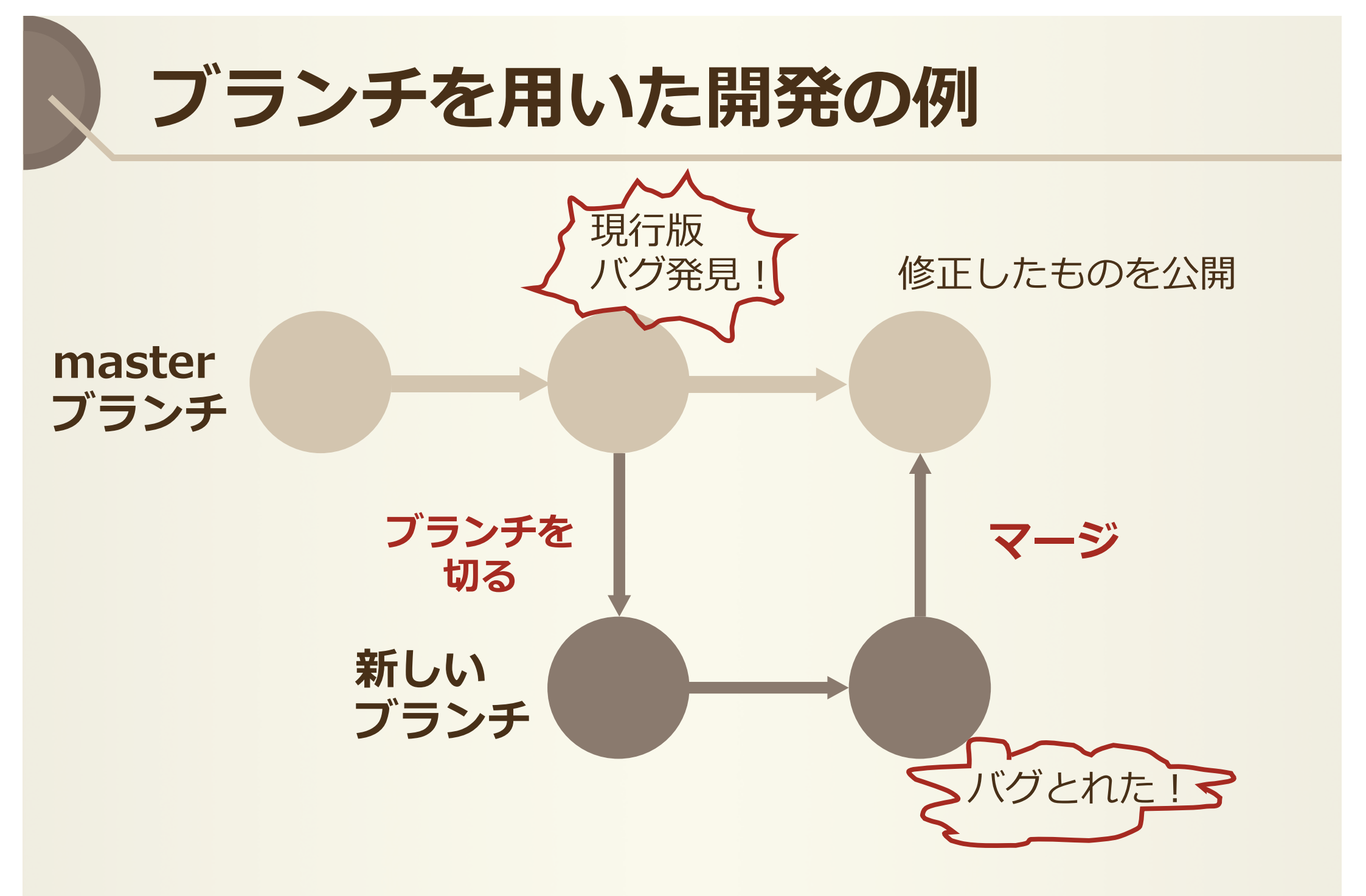

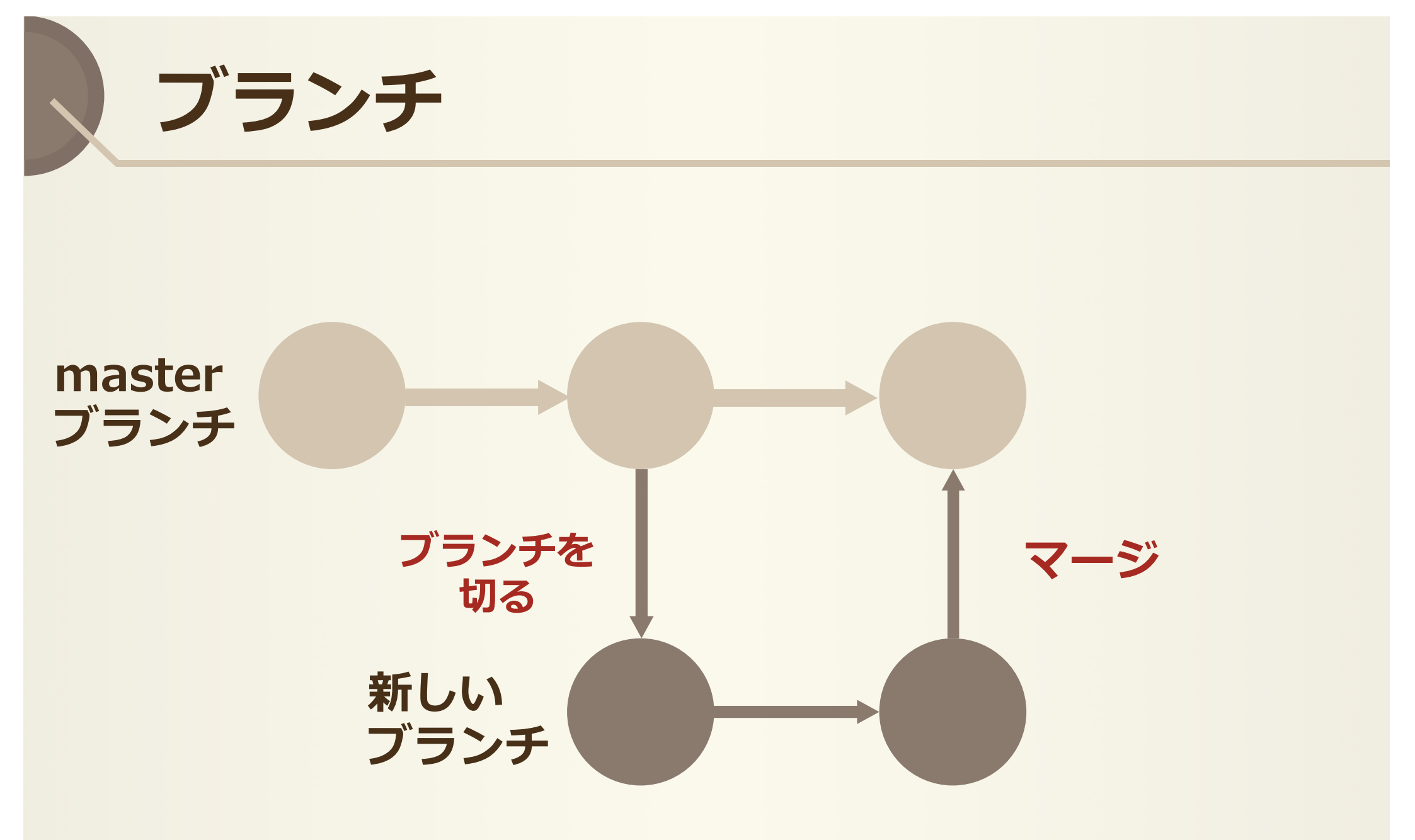

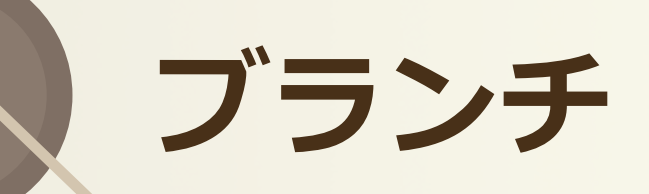

# • **git branch** 現在のブランチを確認

# kut-db:main huncro\$ git branch bpushtest gucci \* master tekito

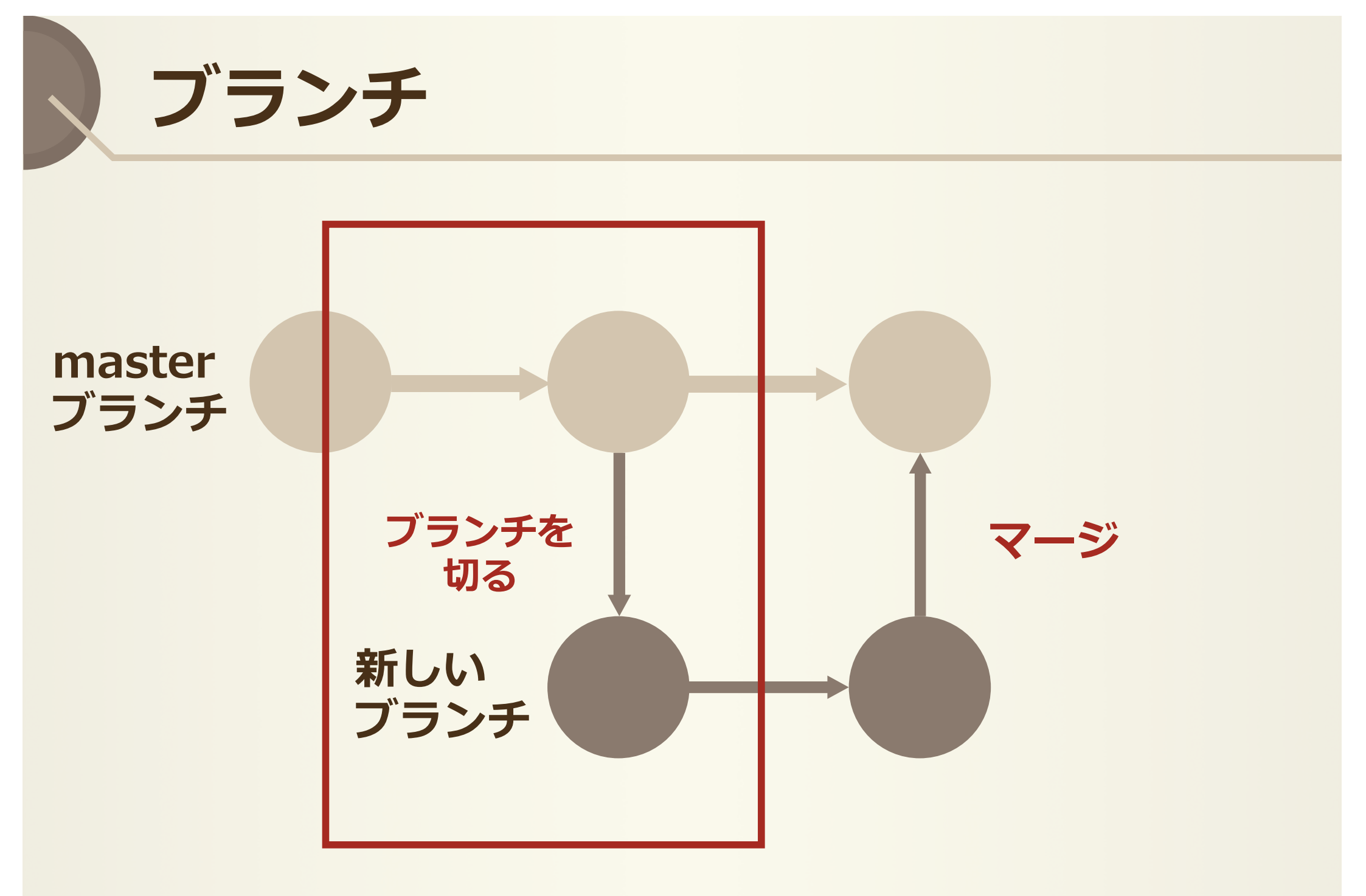

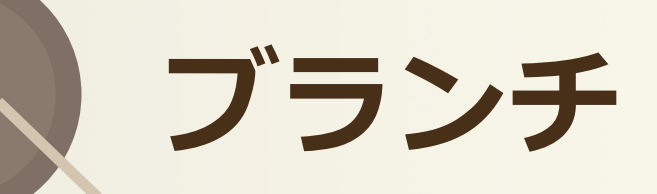

# git branch ブランチ名 ブランチを作成(切る)

kut-db:main huncro\$ git branch gucci\_debug
kut-db:main huncro\$ git branch
 bpushtest
 gucci
 gucci\_debug
\* master
 tekito

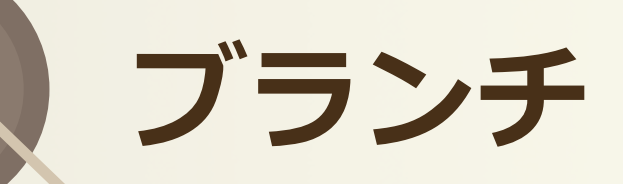

# git checkout ブランチ名 [ブランチ名]にブランチを移動

kut-db:main huncro\$ git branch gucci\_debug
kut-db:main huncro\$ git checkout gucci\_debug
M .DS\_Store
Switched to branch 'gucci\_debug'
kut-db:main huncro\$ git branch
 bpushtest
 gucci
\* gucci\_debug
 master
 tekito

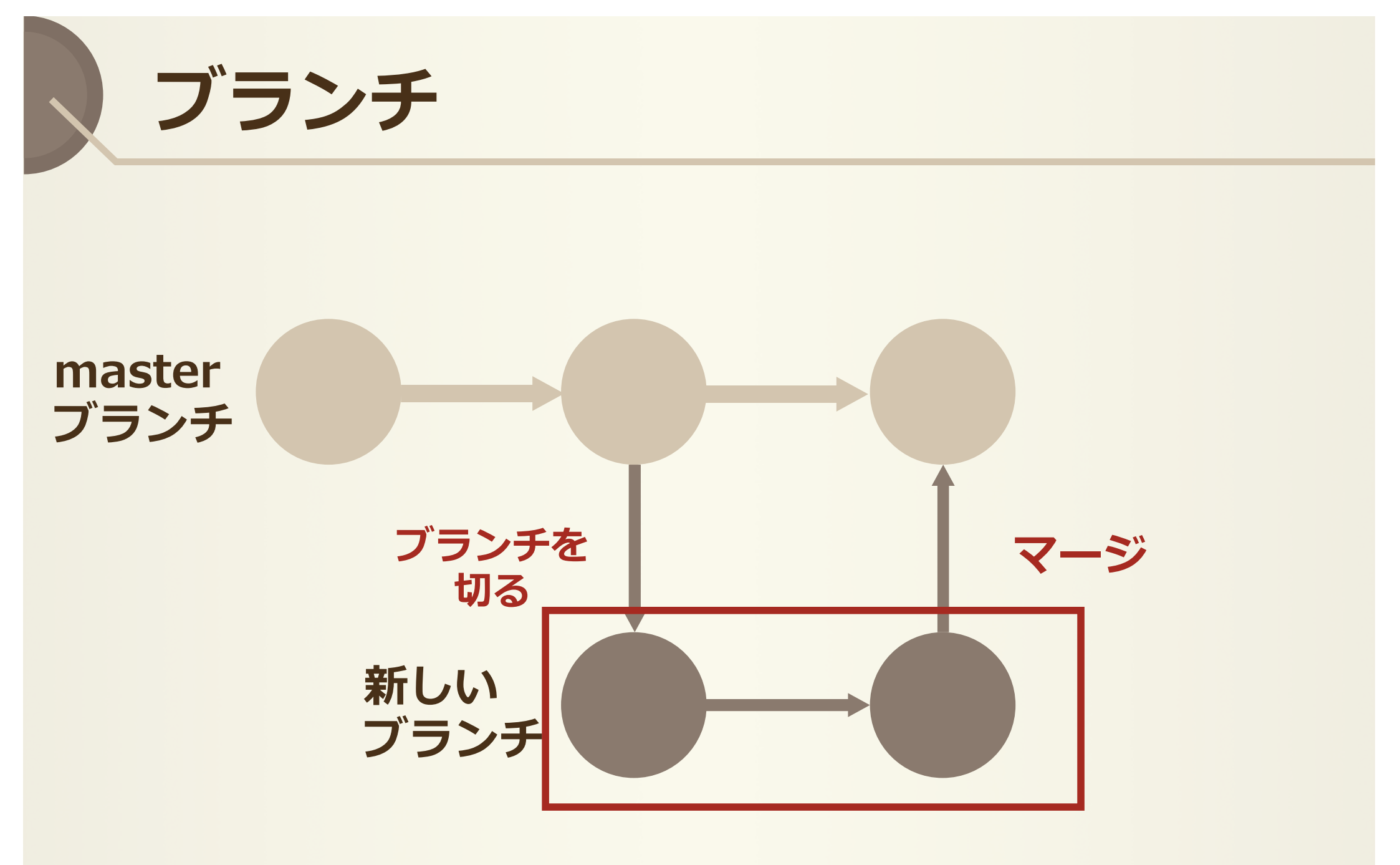

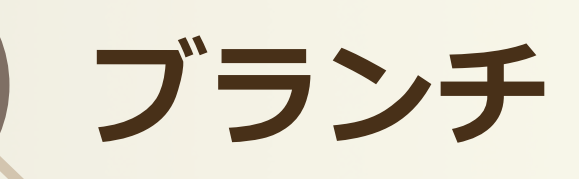

#### ファイル作成, add, commit, push

| kut-db:main  | huncro\$ ls   |                  |                  |               |               |           |           |
|--------------|---------------|------------------|------------------|---------------|---------------|-----------|-----------|
| MSP          | README, md    | aiueo.html       | index.html       | plactice.html | <u>web</u>    | yeah.html |           |
| kut-db:main  | huncro\$ vim  | debug.txt        |                  |               |               |           |           |
| kut-db:main  | huncro\$ ls   |                  |                  |               |               |           |           |
| MSP          | README, md    | aiueo.html       | debug.txt        | index.html    | plactice.html | web       | yeah.html |
| kut-db:main  | huncro\$ git  | add debug.txt    |                  |               |               |           |           |
| kut-db:main  | huncro\$ git  | commit -m 'debu  | g test'          |               |               |           |           |
| [gucci_debug | g 6695d0b] de | ebug test        |                  |               |               |           |           |
| 1 file char  | nged, 1 inser | tion(+)          |                  |               |               |           |           |
| create mode  | e 100644 debu | .g.txt           |                  |               |               |           |           |
| kut-db:main  | huncro\$ git  | push origin guo  | ci_debug         |               |               |           |           |
| Counting obj | jects: 3, dor | ne.              |                  |               |               |           |           |
| Delta compre | ession using  | up to 4 threads  |                  |               |               |           |           |
| Compressing  | objects: 100  | % (2/2), done.   |                  |               |               |           |           |
| Writing obje | ects: 100% (3 | 3/3), 266 bytes  | 0 bytes/s, done  | e.            |               |           |           |
| Total 3 (del | lta 1), reuse | ed 0 (delta 0)   |                  |               |               |           |           |
| remote: Reso | olving deltas | s: 100% (1/1), c | ompleted with 1  | local object. |               |           |           |
| remote: This | s repository  | moved. Please u  | se the new locat | ion:          |               |           |           |
| remote: ht   | ttps://github | .com/KUT-soiweb  | /main.git        |               |               |           |           |
| To https://h | nuncro@github | .com/KUT-soiweb  | /temporary-direc | tory.git      |               |           |           |
| * [new bran  | nch] guo      | cci_debug -> guc | ci_debug         |               |               |           |           |
|              |               |                  |                  |               |               |           |           |

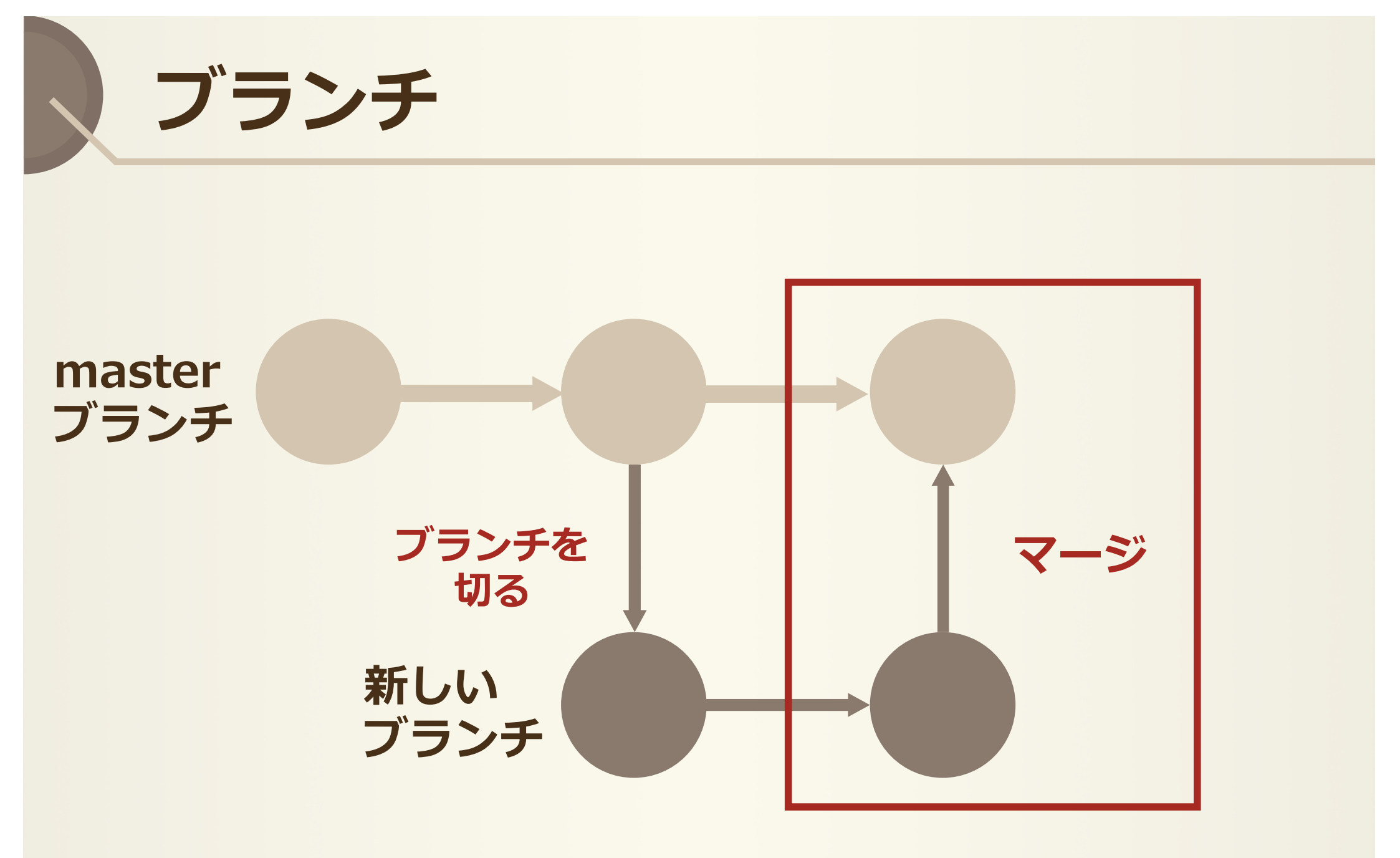

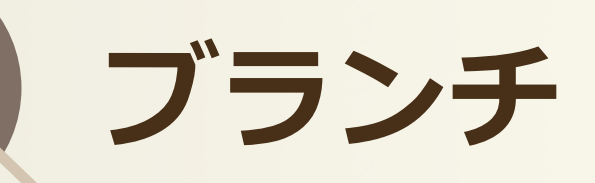

# ・git merge ブランチ名 現在のブランチに[ブランチ名]での変更をマージ

| kut-db:main huncro\$ git branch                       |                            |           |
|-------------------------------------------------------|----------------------------|-----------|
| bpushtest                                             |                            |           |
| gucci                                                 |                            |           |
| gucci_debug                                           |                            |           |
| * master                                              |                            |           |
| tekito                                                |                            |           |
| kut-db:main huncro\$ ls                               |                            |           |
| MSP README.md aiueo.html index.html pla               | actice.html web yeah       | .html     |
| <pre>kut-db:main huncro\$ git merge gucci_debug</pre> |                            |           |
| Updating 5d700ac6695d0b                               |                            |           |
| Fast-forward                                          |                            |           |
| debug.txt   1 +                                       |                            |           |
| 1 file changed, 1 insertion(+)                        |                            |           |
| create mode 100644 debug.txt                          |                            |           |
| <pre>kut-db:main huncro\$ ls</pre>                    |                            |           |
| MSP README.md aiueo.html debug.txt ind                | dex.html plactice.html web | yeah.html |
| lut durain huncrot                                    |                            |           |

# Agenda

# 1.Gitについて

# 2.GitHubについて

3.使ってみる

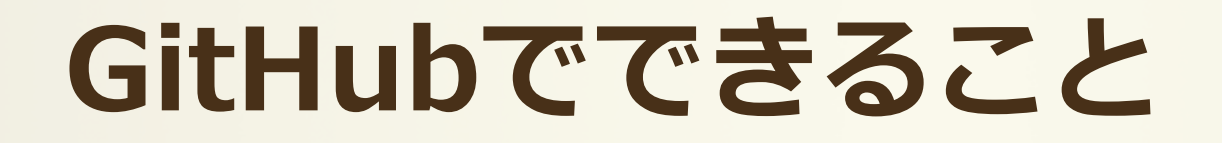

- コードなどの成果物の公開
- ・ソースコードを通じて
   他の開発者とコミュニケーション
- Wiki、タスク管理
- ・活動状況の表示

etc

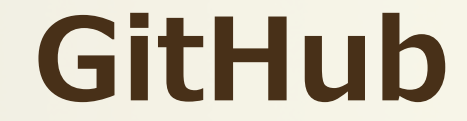

# 「Git」の「ハブ:拠点・中心・集まり」

・Gitの仕組みを利用して、世界中の人々が自分の 作品を保存、公開できるウェブサービス

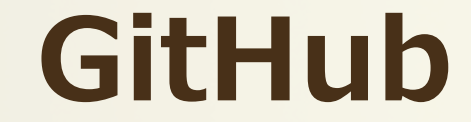

# ・プルリクエスト(pull request) コードレビュー機能 修正を取り込む際に内容の確認

・フォーク(fork) 他の開発者のコードを複製し、編集

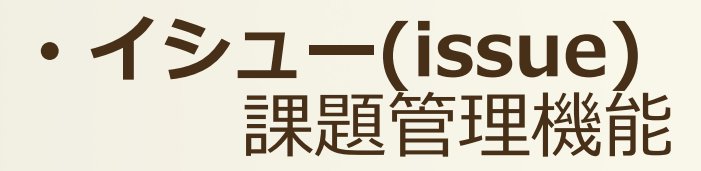

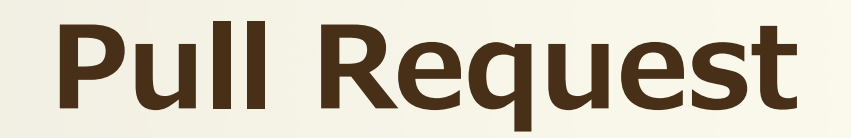

# ・プルリクエスト(pull request) コードレビュー機能 修正を取り込む際に内容の確認

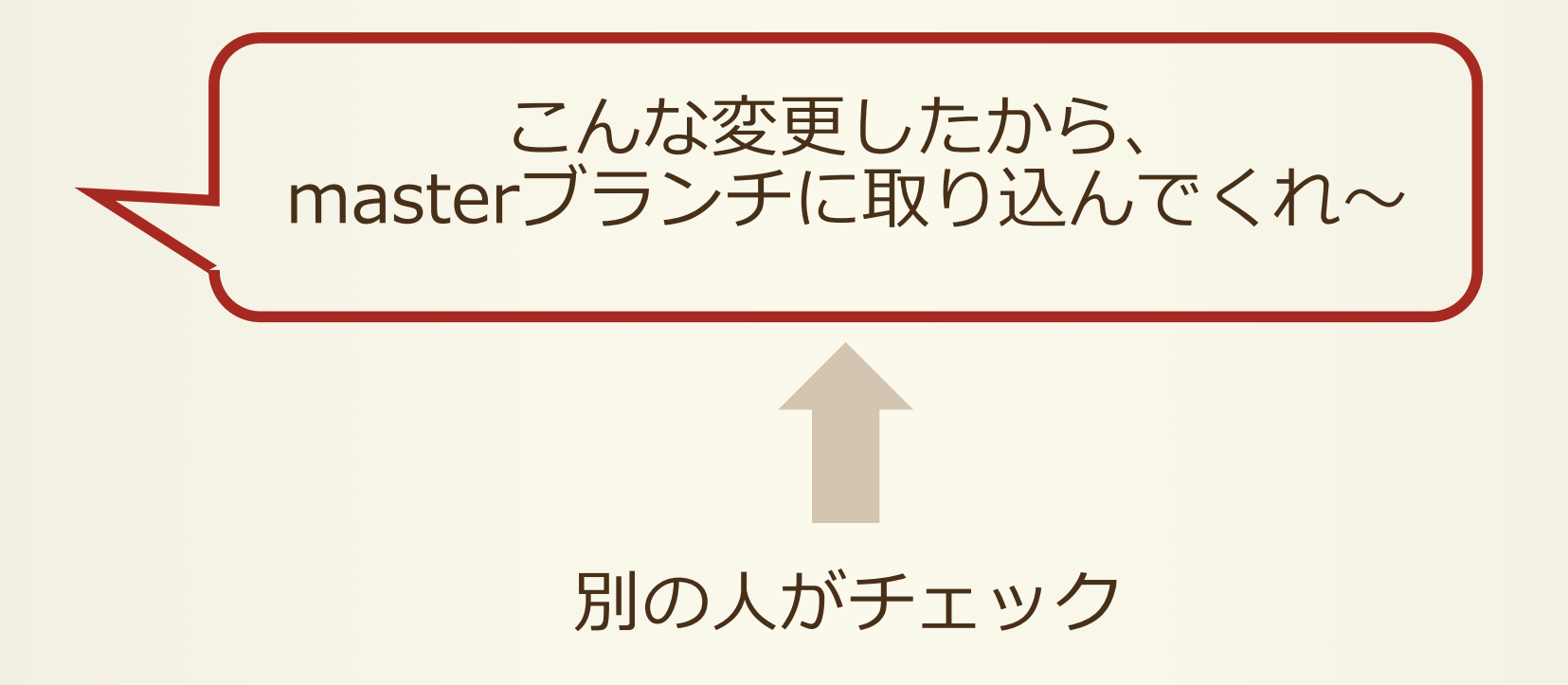

# Pull Request手順(1/5)

| 🖫 KUT-soiweb / main                                |                                       | • Unwatch              | <ul> <li>✓ 1 ★ Star 0 ♀ Fork 0</li> </ul> |
|----------------------------------------------------|---------------------------------------|------------------------|-------------------------------------------|
| ↔ Code (!) Issues () } Pull r                      | equests 5 🗐 Projects 0 🗐 Wiki         | 긢 Insights 🛛 🗘 Setti   | ings                                      |
| No description, website, or topics µ<br>Add topics | provided.<br>ここから送                    | 3                      | Edit                                      |
| T 29 commits                                       | ဖို 11 branches                       | © 0 releases           | <b>9</b> contributors                     |
| Branch: master - New pull request                  |                                       | Create new file Upload | files Find file Clone or download -       |
| 🤼 Kusakalzumi Merge branch 'master' d              | of https://github.com/KUT-soiweb/main |                        | Latest commit 5d700ac 6 days ago          |
| MSP                                                | 'testです'                              |                        | 6 days ago                                |
| plactice.html                                      | 練習用のファイルを作成しました                       |                        | 6 days ago                                |
| web                                                | ファイル片付け                               |                        | 6 days ago                                |
| DS_Store                                           | 削除                                    |                        | 6 days ago                                |
| E README.md                                        | README                                |                        | 8 months ago                              |
| aiueo.html                                         | あいうえお                                 |                        | 6 days ago                                |
| index.html                                         | index編集                               |                        | 6 months ago                              |
| 🖹 yeah.html                                        | イェイ                                   |                        | 6 months ago                              |
| 国 README.md                                        |                                       |                        |                                           |

# Pull Request手順(2/5)

#### Compare changes

Compare changes across branches, commits, tags, and more below. If you need to, you can also compare across forks.

| ີ່ໄງ base: master → compare: master →     |                               |                        |                  |
|-------------------------------------------|-------------------------------|------------------------|------------------|
| Choose different branches or forks above  | e to discuss and review chang | es. ⑦                  |                  |
| je -                                      | -0- 🟷                         |                        |                  |
| Compare and revi                          | ew just about anything        | g                      |                  |
| Branches, tags, commit ranges, and time r | ranges. In the same reposi    | tory and across forks. |                  |
| EXAMPLE COMPARISON                        | IS                            |                        |                  |
| ဖို gucci_debug                           | 2 hours ago                   |                        |                  |
| p rensyu2                                 | on 23 Jun                     |                        |                  |
| ្រៃ <mark>rensyu1</mark>                  | on 23 Jun                     |                        | い ニー ー ー ー ー ー ー |
| ဖို bpushtest                             | on 31 May                     | gucci_debug < v        | シノフノナビ           |
| ဖို test                                  | on 19 Apr                     | プルリクを送って               | みる               |
| ⊕ master@{1day}n                          | master 24 hours ago           |                        |                  |
|                                           |                               |                        |                  |
|                                           |                               |                        |                  |

# Pull Request手順(3/5)

#### **Comparing changes**

Choose two branches to see what's changed or to start a new pull request. If you need to, you can also compare across forks.

| ί,ἡ base: master ▾ compare: gucci                                                           | _debug - Able to merge. These branch        | es can be automatically merged.                                                |                    |
|---------------------------------------------------------------------------------------------|---------------------------------------------|--------------------------------------------------------------------------------|--------------------|
| <b>1 Create pull request</b> iscuss and r                                                   | eview the changes in this comparison with o | thers.                                                                         | 0                  |
| -c- 2 commits                                                                               | (1) 1 file changed                          | ↓ <b>O</b> commit comment                                                      | a contributor      |
| <ul> <li>Commits on Nov 06, 2017</li> <li>huncro</li> <li>huncro</li> <li>huncro</li> </ul> | debug test<br>修正箇所の追加                       |                                                                                | 6695dØb<br>9aea2cc |
| Showing 1 changed file with 4 additions                                                     | and <b>0 deletions</b> .                    |                                                                                | Unified Split      |
| 4 debug.txt                                                                                 |                                             |                                                                                | View 🖵 🗸           |
| @@ -0,0 +1,4 @@                                                                             |                                             | <ol> <li>+デバッグする箇所を記述していくぞ~</li> <li>+</li> <li>+わーい</li> <li>+ねむーい</li> </ol> |                    |
|                                                                                             | No commit com                               | ments for this range                                                           |                    |

# Pull Request手順(4/5)

#### Open a pull request

Create a new pull request by comparing changes across two branches. If you need to, you can also compare across forks.

| Gucci debug<br>Write Preview                       | AA-B <i>i ((</i> <> ଦ                                         | E ≟ ✓ = ♠ • @ ■<br>Assignees                 | ¢<br> |  |
|----------------------------------------------------|---------------------------------------------------------------|----------------------------------------------|-------|--|
| 修正箇所の記述をしました<br>debug -> デバッグ<br>栗原研究室A313 -> A360 |                                                               | No one—assign yourself<br>Labels<br>None yet | ¢     |  |
|                                                    | とのような変更<br>ag. selecting them, or pasting from the clipboard. | としたか<br>Projects<br>None yet                 | ¢     |  |
| Attach files by dragging & droppin                 |                                                               | Miloctopo                                    | 10 M  |  |
| Attach files by dragging & droppin                 | d                                                             | Create pull request No milestone             | Q.    |  |

# Pull Request手順(5/5)

|          |                                                                                                    | +4-0                                                                                                    |
|----------|----------------------------------------------------------------------------------------------------|----------------------------------------------------------------------------------------------------|
| 3        | huncro commented just now Owner + 🐵 🖋                                                                                                    | Reviewers 🔅                                                                                                    |
|          | 修正箇所の記述をしました                                                                                                    | No reviews—request one                                                                                                    |
|          | debug -> デバッグ                                                                                                    | Assignees 🔅                                                                                                    |
|          | ◆栗原研究室A313 -> A360                                                                                                    | No one—assign yourself                                                                                                    |
|          | huncro added some commits 2 hours ago                                                                                                    | Labels 🗘                                                                                                    |
|          | debug test 6695d0b                                                                                                    | D None yet                                                                                                    |
|          | <ul> <li></li></ul>                                                                                                    | Projects 💠                                                                                                    |
|          | Add more commits by pushing to the <b>gucci debug</b> branch on <b>KUT-solweb/main</b> .                                                                                                    | None yet                                                                                                    |
|          |                                                                                                    | Milestone O                                                                                                    |
|          | This branch has no conflicts with the base branch     Merging can be performed automatically.                                                                                                    | No milestone                                                                                                    |
|          |                                                                                                    | Notifications                                                                                                    |
|          |                                                                                                    |                                                                                                    |
|          | Merge pull request -<br>You can also open this in GitHub Deskton or view command line instructions                                                                                                    | ✓ Unsubscribe                                                                                                    |
|          | Merge pull request         •           You can also open this in GitHub Desktop or view command line instructions.                                                                                     |                                                                                                    |
| 3.       | Merge pull request       ▼         You can also open this in GitHub Desktop or view command line instructions.         Write       Preview         AA▼ B i       C <> <                                |                                                                                                    |
| •        | Merge pull request       →         You can also open this in GitHub Desktop or view command line instructions.         Write       Preview         AA~ B i       If <> <> <>          Leave a comment  | You're receiving notifications<br>because you authored the<br>thread.  1 participant                                                                  |
| 2        | Merge pull request       ▼         You can also open this in GitHub Desktop or view command line instructions.         Write       Preview         AA* B i       If <> Preview         Leave a comment | ▲ Unsubscribe<br>You're receiving notifications<br>because you authored the<br>thread.<br>1 participant<br>♪  つい いの の の の の の の の の の の の の の の の の の |
| <b>*</b> | Merge pull request       →         You can also open this in GitHub Desktop or view command line instructions.         Write       Preview         AA~ B i       66 <> 100         Leave a comment     |                                                                                                    |

# Agenda

# 1.Gitについて

# 2.GitHubについて

3.使ってみる

# Gitのインストール

Macの場合

初めから入っていることが多い

ターミナルなどで確認

\$ git --version

X bash ℜ1
kut-db:~ huncro\$ git --version
git version 2.7.4 (Apple Git-66)

https://git-scm.com/

Downloads -> Mac OS X pkgファイルを開いて手順に従う

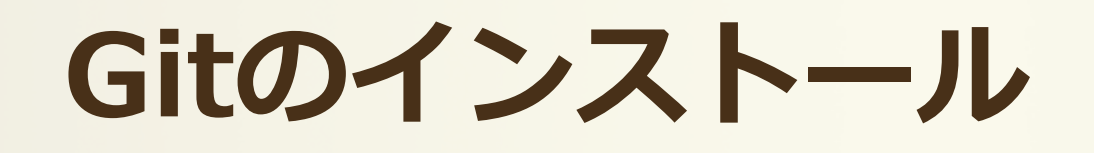

### ・Windowsの場合

<u>https://git-scm.com/</u> Downloads -> Windows exeファイルを開いて手順に従う

コマンドプロンプト (または Git Bash) で確認 **\$ git --version** 

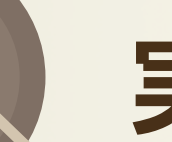

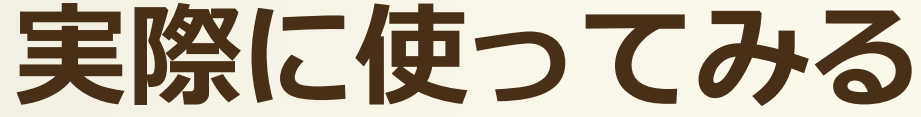

#### 1. mkdir ディレクトリ名

#### 2. cd ディレクトリ名

#### ここはgitで管理する ディレクトリということが わかればなんでもいい

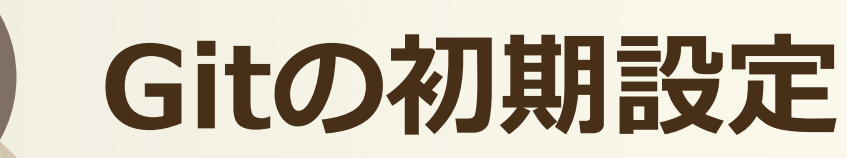

- ・ユーザ名の設定 git config --global user.name "ユーザ名"
- ・メールアドレスの設定
   git config --global user.email メールアドレス

→ 確認 git config -l

GitHubでも 同じものを使う

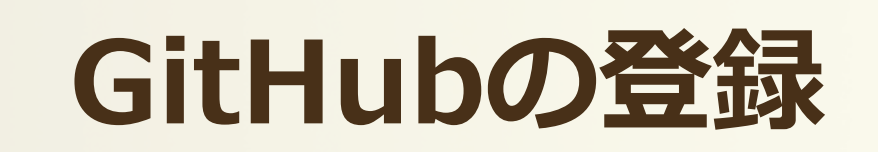

 アカウント作成 https://github.com/ 取得先によって変わる soiwebのリポジトリを取得 git clone https://ユーザ名@github.com/~ ▶ 登録したユーザ名 Create new file Find file Clone or download -Upload files Use SSH Clone with HTTPS ⑦ Use Git or checkout with SVN using the web URL. https://github.com/KUT-soiweb/main.git Ê.

Download ZIP

**Open in Desktop** 

実際に使ってみる(ブランチなし)

#### 1. clone してきたフォルダに入る (今回は cd main)

2. ファイル作成

3. git add ファイル名

git pull → 他の誰かがpushしていた場合 適宜必要

4. git commit -m 'どのような編集をしたのか'

#### 5. git push origin master

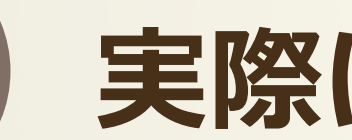

# 実際に使ってみる

#### その他のそこそこ使うコマンド

- git log
- git status
- git reset
- git rm

#### 各自調べてくれ

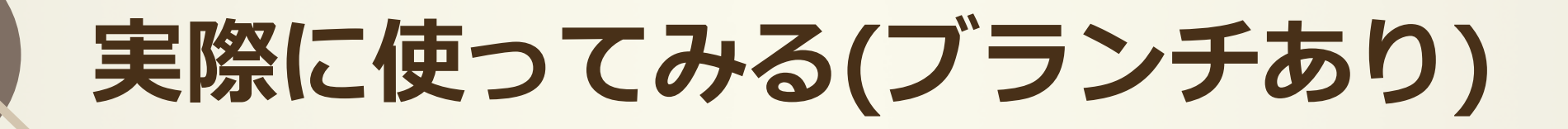

# 次の流れに従って使ってみよ~

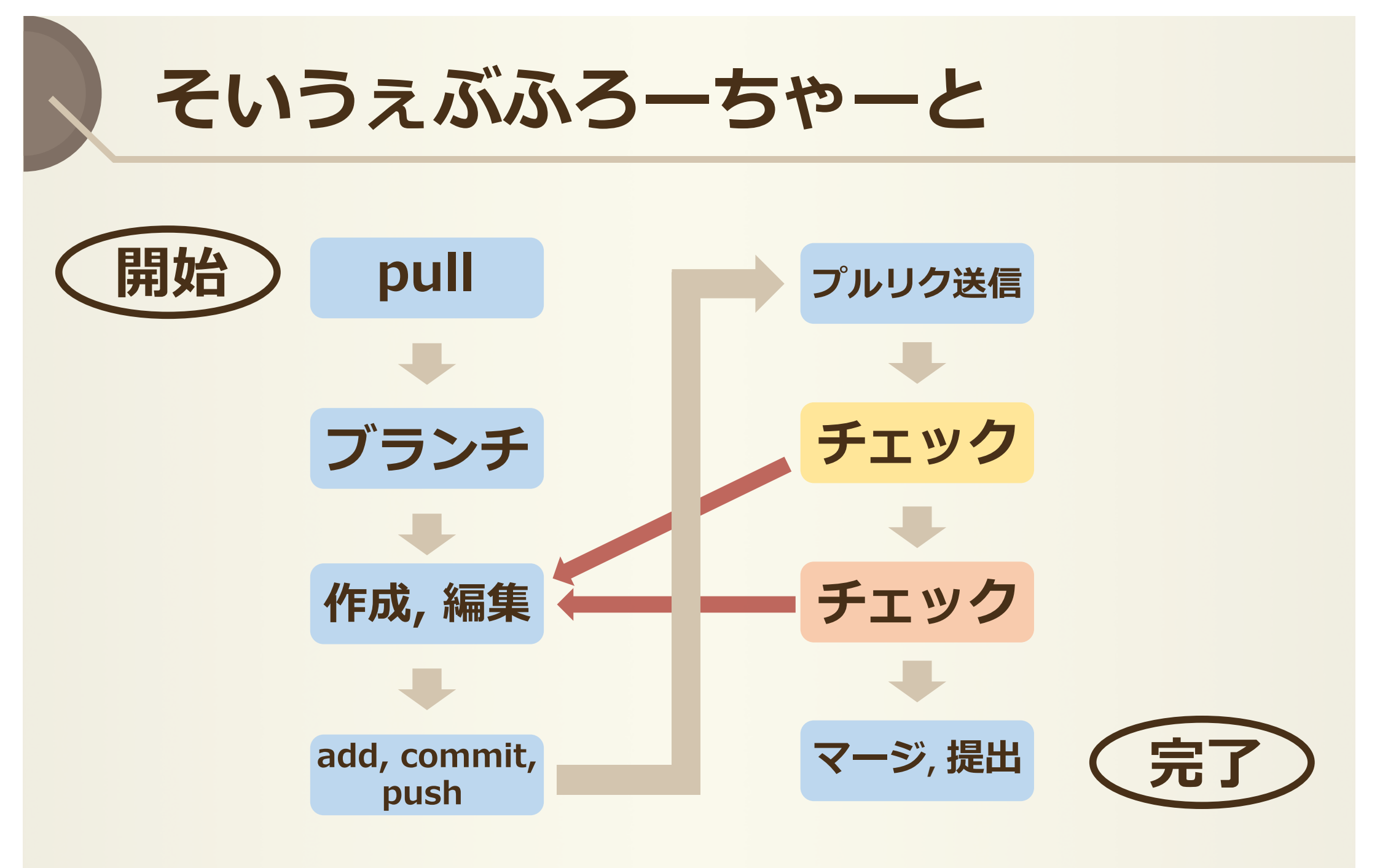

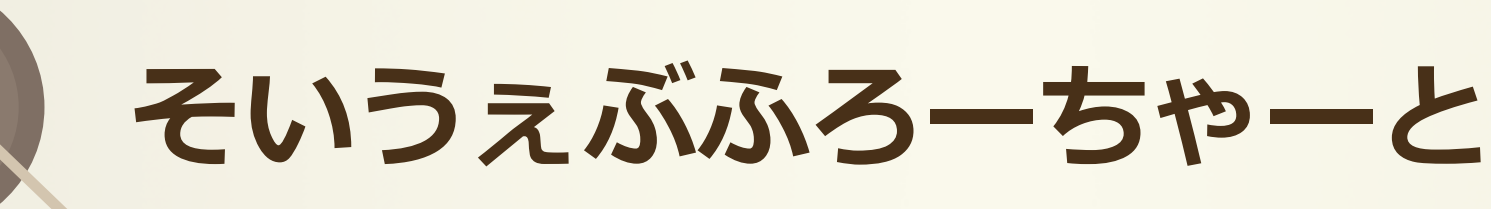

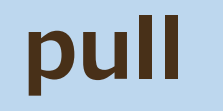

#### git pull origin master

#### リモートリポジトリの変更を反映 これを忘れると、 旧バージョンのファイルをいじっている状態

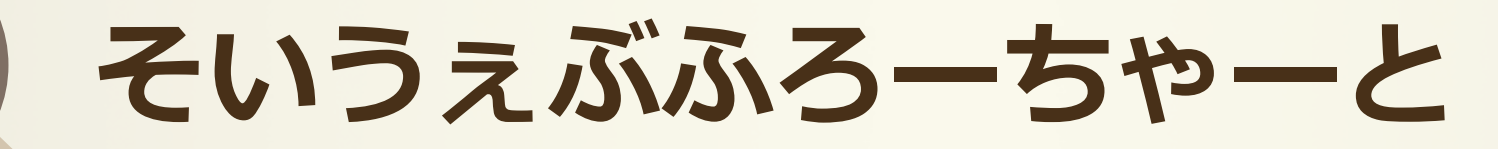

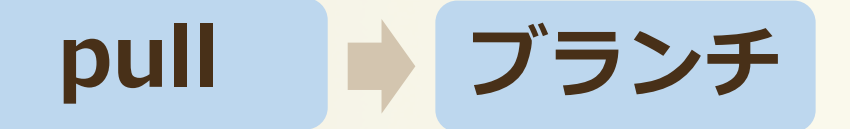

#### git branch 新ブランチ名 git checkout 新ブランチ名

・ブランチの作成及び移動

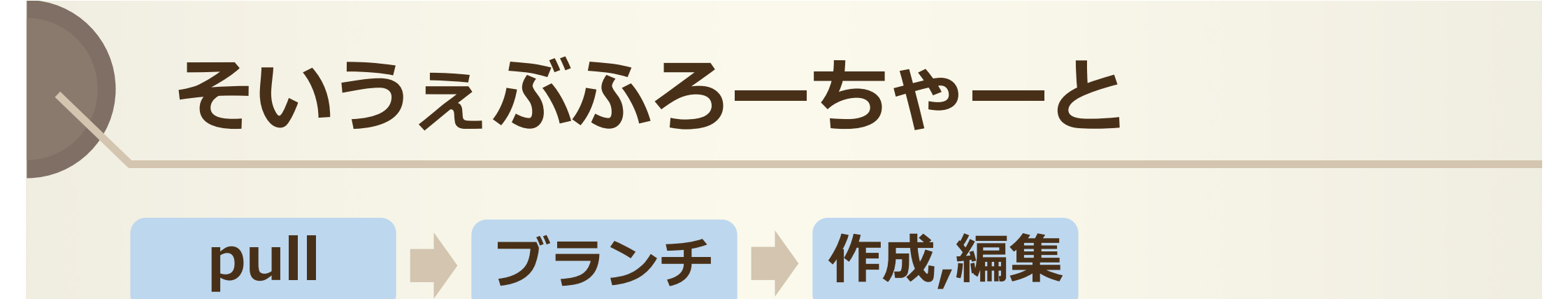

#### エディタ名 ファイル名

エディタ名 = vim, atom, emacs など

 ターミナルからファイルを開く 環境があることが前提, (windowsもできたはず)

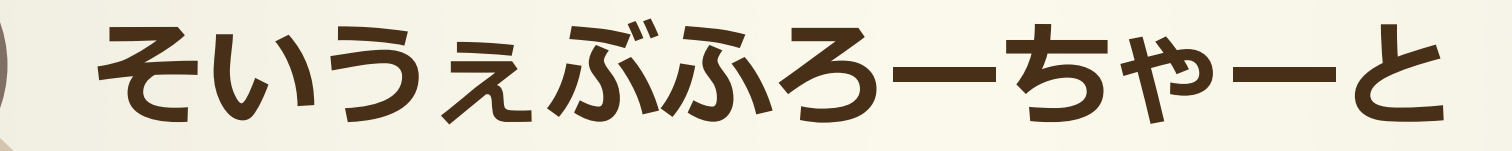

add, commit, ▶ ブランチ ▶ 作成,編集 pull push

#### git add ファイル名 git commit –m '内容' git push origin ブランチ名

- コミットの内容は「どのような変更したか」、など
- ブランチ名でpush

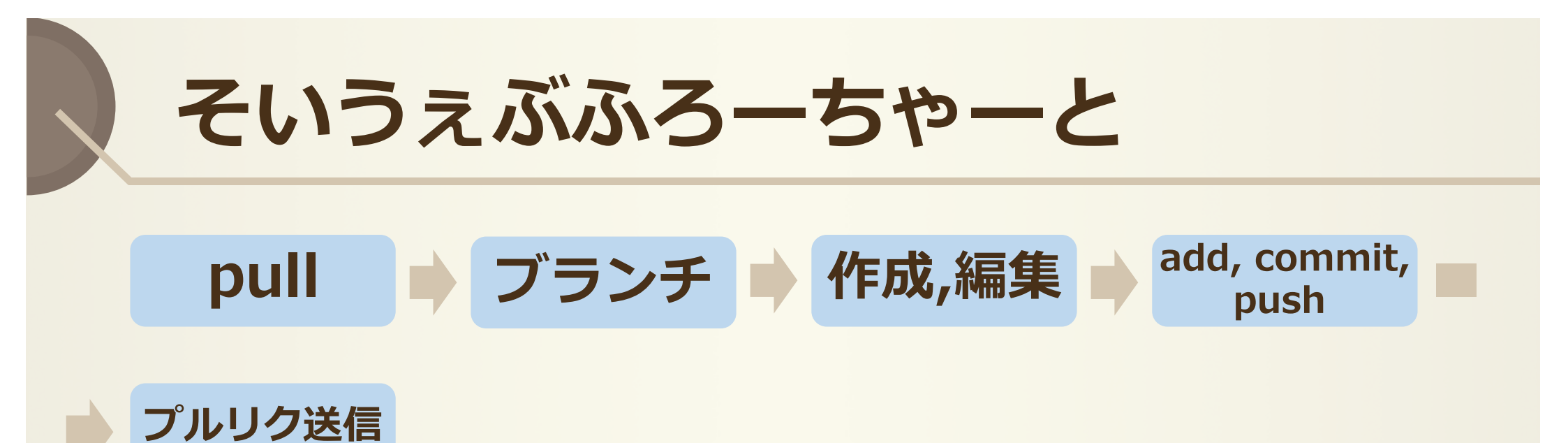

GitHubのページ上からPull Requestを送信する

• P.41~ Pull Requestの手順参照

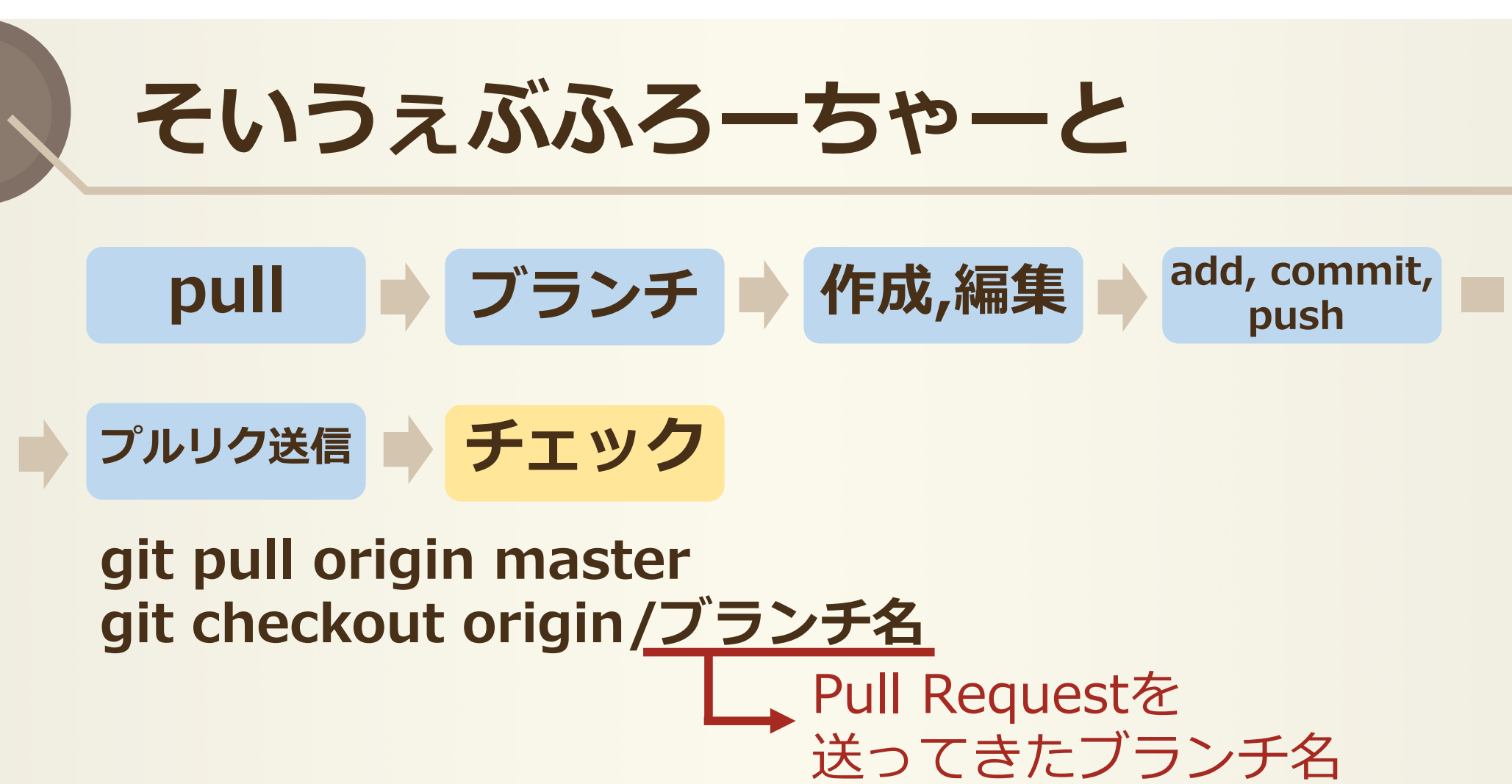

(mac)

(windows) HTMLファイルなどを

ブラウザから開けたはず

- ・このブランチの状況を見る
  - ファイルを開いて確認
  - ・open ファイル名
  - ・ファイル名

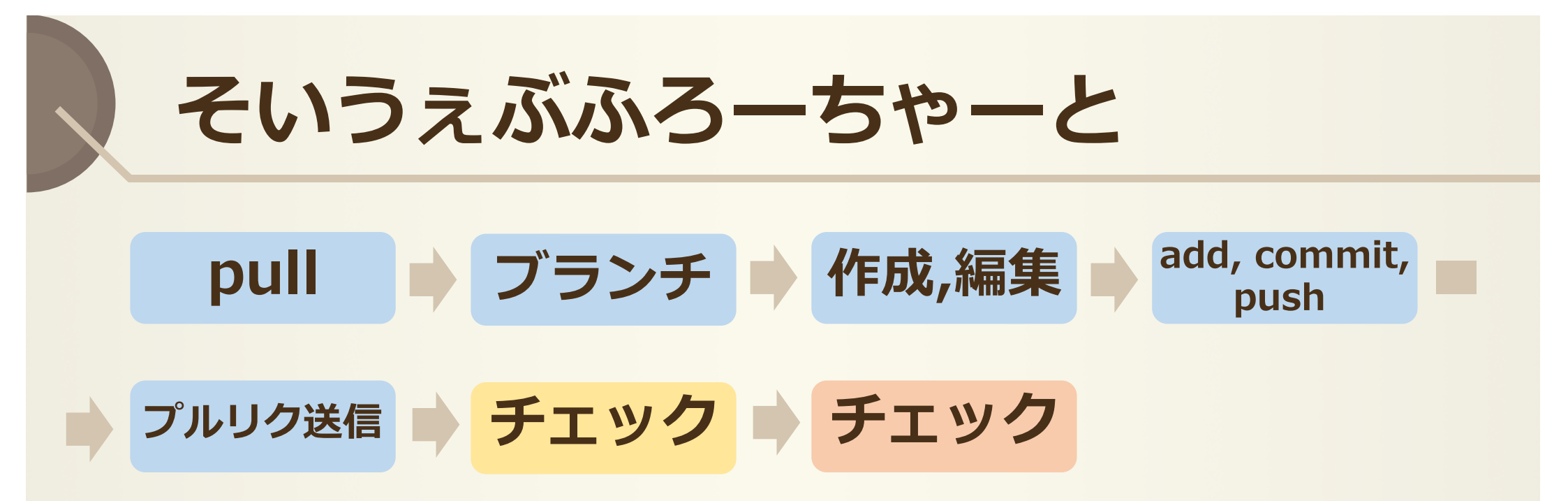

一つ前の手順と同じ

・ソースコード見るにはブランチ移動して
 エディタ名 ファイル名

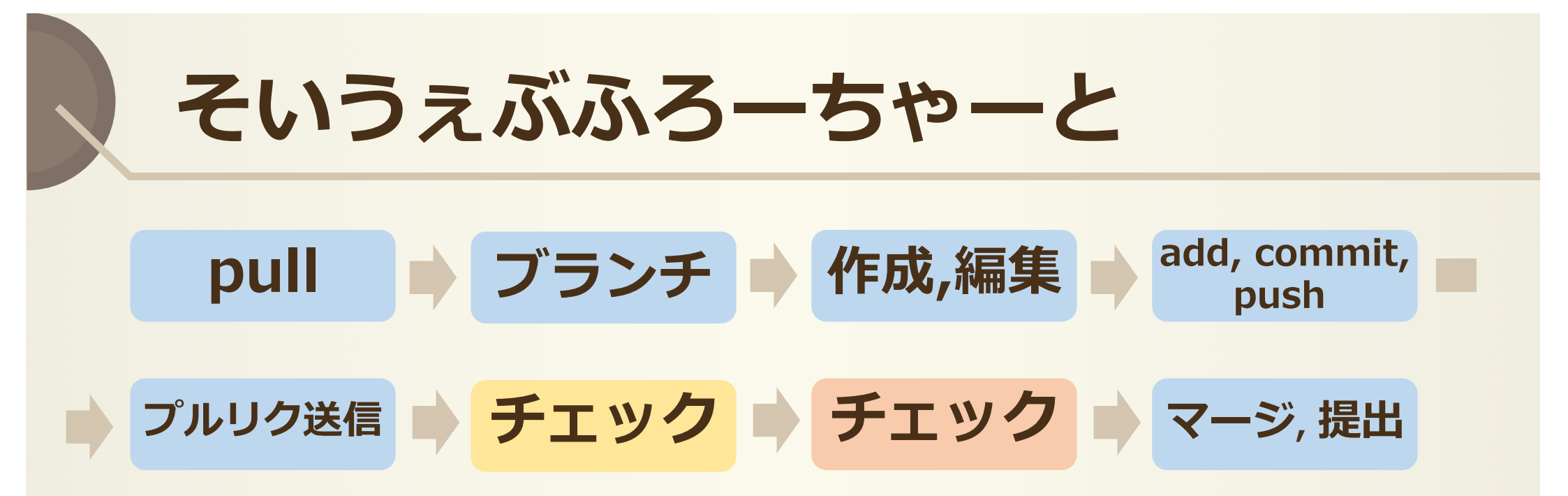

#### チェック後

- ・slackから先生にファイル提出
- GitHubからマージ
- (ブランチ削除)

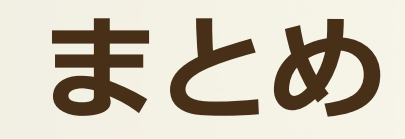

- ・細かいコマンドはまだまだある
- ・リモートとのやりとりは、push, pull
- ・定期的にpullしてリモートとのズレを抑える